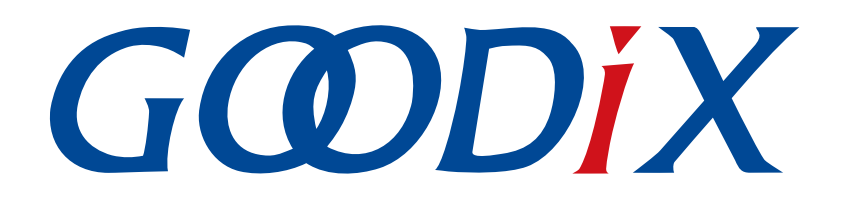

# **GR5526** Developer Guide

Version: 1.0

Release Date: 2023-01-10

Shenzhen Goodix Technology Co., Ltd.

### Copyright © 2023 Shenzhen Goodix Technology Co., Ltd. All rights reserved.

Any excerption, backup, modification, translation, transmission or commercial use of this document or any portion of this document, in any form or by any means, without the prior written consent of Shenzhen Goodix Technology Co., Ltd. is prohibited.

### **Trademarks and Permissions**

**GODIX** and other Goodix trademarks are trademarks of Shenzhen Goodix Technology Co., Ltd. All other trademarks and trade names mentioned in this document are the property of their respective holders.

### Disclaimer

Information contained in this document is intended for your convenience only and is subject to change without prior notice. It is your responsibility to ensure its application complies with technical specifications.

Shenzhen Goodix Technology Co., Ltd. (hereafter referred to as "Goodix") makes no representation or guarantee for this information, express or implied, oral or written, statutory or otherwise, including but not limited to representation or guarantee for its application, quality, performance, merchantability or fitness for a particular purpose. Goodix shall assume no responsibility for this information and relevant consequences arising out of the use of such information.

Without written consent of Goodix, it is prohibited to use Goodix products as critical components in any life support system. Under the protection of Goodix intellectual property rights, no license may be transferred implicitly or by any other means.

### Shenzhen Goodix Technology Co., Ltd.

Headquarters: Floor 12-13, Phase B, Tengfei Industrial Building, Futian Free Trade Zone, Shenzhen, China

TEL: +86-755-33338828 Zip Code: 518000

Website: www.goodix.com

## Preface

### Purpose

This document introduces the software development kit (SDK) of the Goodix GR5526 Bluetooth Low Energy (Bluetooth LE) System-on-Chip (SoC) and Keil for program development and debugging, to help you quickly get started with secondary development of Bluetooth LE applications.

### Audience

This document is intended for:

- GR5526 user
- GR5526 developer
- GR5526 tester
- Technical writer

### **Release Notes**

This document is the initial release of *GR5526 Developer Guide*, corresponding to GR5526 SoC series.

#### **Revision History**

| Version | Date       | Description     |
|---------|------------|-----------------|
| 1.0     | 2023-01-10 | Initial release |

# G@DiX

## Contents

| Preface                                                                                                    | I                                                                                            |
|----------------------------------------------------------------------------------------------------|----------------------------------------------------------------------------------------------|
| 1 Introduction                                                                                                    | 1                                                                                            |
| 1.1 GR5526 SDK                                                                                                    | 1                                                                                            |
| 1.2 BLE Stack                                                                                                    | 1                                                                                            |
| 2 GR5526 Bluetooth LE Software Platform                                                                                                    | 4                                                                                            |
| 2.1 Hardware Architecture                                                                                                    |                                                                                              |
| 2.2 Software Architecture                                                                                                    | 5                                                                                            |
| 2.3 Memory Mapping                                                                                                    | 6                                                                                            |
| 2.4 Flash Memory Mapping                                                                                                    |                                                                                              |
| 2.4.1 SCA                                                                                                    | 9                                                                                            |
| 2.4.2 NVDS                                                                                                    |                                                                                              |
| 2.5 RAM Mapping                                                                                                    | 14                                                                                           |
| 2.5.1 Typical RAM Layout in XIP Mode                                                                                                    |                                                                                              |
| 2.5.2 Typical RAM Layout in Mirror Mode                                                                                                    |                                                                                              |
| 2.5.3 RAM Power Management                                                                                                    |                                                                                              |
| 2.6 PSRAM                                                                                                    |                                                                                              |
| 2.7 GR5526 SDK Directory Structure                                                                                                    | 19                                                                                           |
| 3 Bootloader                                                                                                    |                                                                                              |
|                                                                                                    |                                                                                              |
| A Development and Debugging with CREE26 SDK in Keil                                                                                        | 24                                                                                           |
| 4 Development and Debugging with GR5526 SDK in Keil                                                                                        |                                                                                              |
| 4 Development and Debugging with GR5526 SDK in Keil<br>4.1 Installing Keil MDK                                                             |                                                                                              |
| <ul> <li>4 Development and Debugging with GR5526 SDK in Keil</li> <li>4.1 Installing Keil MDK</li> <li>4.2 Installing GR5526 SDK</li></ul> |                                                                                              |
| <ul> <li>4 Development and Debugging with GR5526 SDK in Keil</li></ul>                                                                     |                                                                                              |
| <ul> <li>4 Development and Debugging with GR5526 SDK in Keil</li></ul>                                                                     | 24<br>24<br>25<br>25<br>                                                                     |
| <ul> <li>4 Development and Debugging with GR5526 SDK in Keil</li></ul>                                                                     | 24<br>24<br>25<br>25<br>25<br>25<br>29<br>29                                                 |
| <ul> <li>4 Development and Debugging with GR5526 SDK in Keil</li></ul>                                                                     | 24<br>24<br>25<br>25<br>25<br>29<br>29<br>29                                                 |
| <ul> <li>4 Development and Debugging with GR5526 SDK in Keil</li></ul>                                                                     | 24<br>24<br>25<br>25<br>25<br>25<br>29<br>29<br>29<br>29<br>29<br>29                         |
| <ul> <li>4 Development and Debugging with GR5526 SDK in Keil</li></ul>                                                                     | 24<br>24<br>25<br>25<br>25<br>29<br>29<br>29<br>33<br>34<br>                                 |
| <ul> <li>4 Development and Debugging with GR5526 SDK in Keil</li></ul>                                                                     | 24<br>24<br>25<br>25<br>25<br>25<br>29<br>29<br>29<br>33<br>33<br>34<br>35                   |
| <ul> <li>4 Development and Debugging with GR5526 SDK in Keil</li></ul>                                                                     | 24<br>                                                                                       |
| <ul> <li>4 Development and Debugging with GR5526 SDK in Keil</li></ul>                                                                     | 24<br>24<br>25<br>25<br>25<br>29<br>29<br>29<br>33<br>33<br>34<br>35<br>35<br>36<br>40       |
| <ul> <li>4 Development and Debugging with GR5526 SDK in Keil</li></ul>                                                                     | 24<br>24<br>25<br>25<br>25<br>29<br>29<br>29<br>33<br>34<br>35<br>35<br>36<br>40             |
| <ul> <li>4 Development and Debugging with GR5526 SDK in Keil</li></ul>                                                                     | 24<br>24<br>25<br>25<br>25<br>29<br>29<br>29<br>33<br>34<br>35<br>35<br>35<br>36<br>40<br>40 |
| <ul> <li>4 Development and Debugging with GR5526 SDK in Keil</li></ul>                                                                     | 24<br>                                                                                       |
| <ul> <li>4 Development and Debugging with GR5526 SDK in Keil</li></ul>                                                                     | 24<br>                                                                                       |
| <ul> <li>4 Development and Debugging with GR5526 SDK in Keil</li></ul>                                                                     | 24<br>                                                                                       |
| <ul> <li>4 Development and Debugging with GR5526 SDK in Keil</li></ul>                                                                     | 24                                                                                           |

| 5 Glossary                     | 50 |
|--------------------------------|----|
| 4.6.4 Debugging with GRToolbox | 49 |
| 4.6.3.2 Application            | 47 |
| 4.6.3.1 Module Initialization  | 46 |
|                                |    |

## **1** Introduction

The Goodix GR5526 family is a single-mode low-power System-on-Chip (SoC) that supports Bluetooth 5.3. It can be configured as a Broadcaster, an Observer, a Central, or a Peripheral, and supports the combination of all the above roles; in addition, it supports Bluetooth Low Energy (Bluetooth LE) direction finding: angle of arrival (AoA) and angle of departure (AoD), as well as LE isochronous channels (LE Audio), making it an ideal choice for Internet of Things (IoT), LE Audio, and smart wearable devices.

Based on ARM<sup>®</sup> Cortex<sup>®</sup>-M4F CPU core, the GR5526 series integrates Bluetooth 5.3 Protocol Stack, a 2.4 GHz RF transceiver, on-chip programmable Flash memory, RAM, multiple peripherals, enhanced I2C/UART port number for sensor applications, as well as expanded I/O functionality. GR5526 delivers a feature-rich display and graphics solution by providing the choice of graphics acceleration (GPU + DC) and internal/external system-in-package (SiP) pseudostatic RAM (PSRAM) to accommodate display while still leaving plenty of space for wearable schemes.

GR5526 series comes in two package choices: BGA83 and QFN68 (as shown in the table below), that can meet diverse application scenarios.

| Features     | GR5526VGBIP              | GR5526VGBI               | GR5526RGNIP              | GR5526RGNI               |
|--------------|--------------------------|--------------------------|--------------------------|--------------------------|
| CPU          | Cortex <sup>®</sup> -M4F | Cortex <sup>®</sup> -M4F | Cortex <sup>®</sup> -M4F | Cortex <sup>®</sup> -M4F |
| RAM          | 512 КВ                   | 512 KB                   | 512 КВ                   | 512 KB                   |
| SiP Flash    | 1 MB                     | 1 MB                     | 1 MB                     | 1 MB                     |
| SIP PSRAM    | 8 MB                     | N/A                      | 8 MB                     | N/A                      |
| GPU + DC     | Yes                      | N/A                      | Yes                      | N/A                      |
| I/O number   | 50                       | 50                       | 48                       | 48                       |
| Package (mm) | BGA83 (4.3 x 4.3 x 0.96) | BGA83 (4.3 x 4.3 x 0.96) | QFN68 (7.0 x 7.0 x 0.85) | QFN68 (7.0 x 7.0 x 0.85) |

## 1.1 GR5526 SDK

The GR5526 SDK provides comprehensive software development support for GR5526 SoCs. The SDK contains Bluetooth LE Protocol Stack (BLE Stack) APIs, LE Audio APIs, System APIs, Real Time Location Service (RTLS) APIs, peripheral drivers, a tool for generating and downloading .hex files, project example code, and related user documents.

The GR5526 SDK version mentioned in this document is applicable to all GR5526 SoCs.

## 1.2 BLE Stack

The architecture of BLE Stack is shown in Figure 1-1.

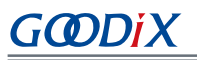

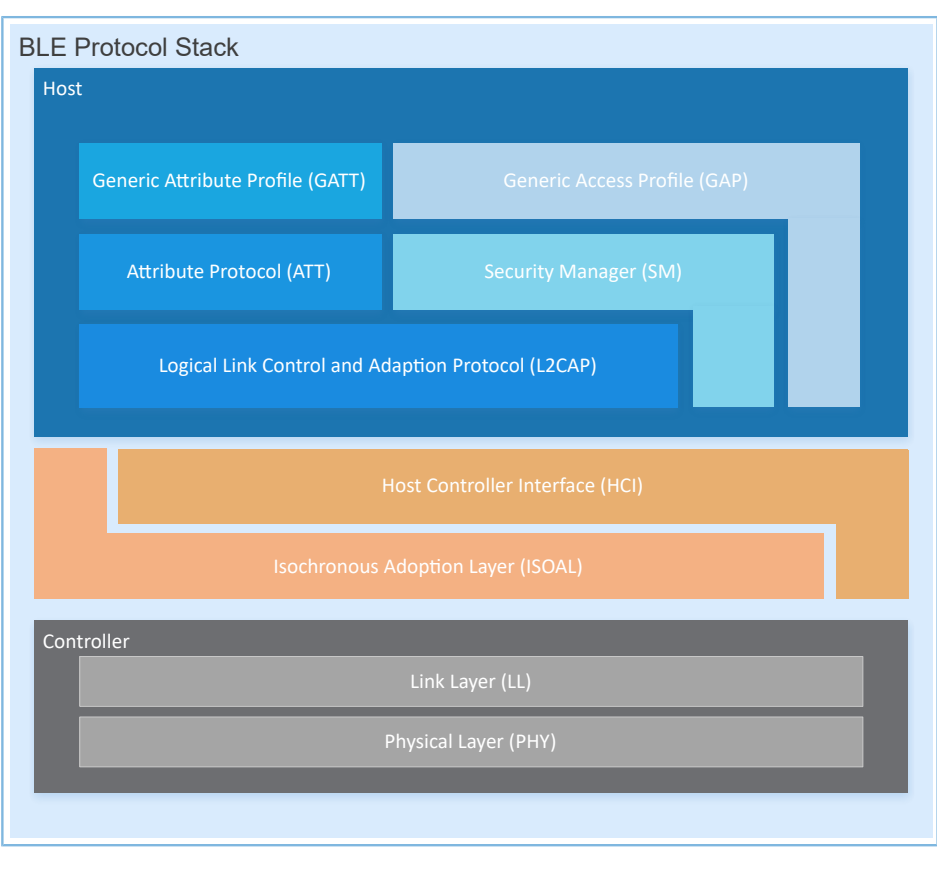

Figure 1-1 BLE Stack architecture

The BLE Stack consists of the Controller, the Isochronous Adaptation Layer (ISOAL), the Host Controller Interface (HCI), and the Host.

### Controller

- Physical Layer (PHY) supports 1-Mbps and 2-Mbps adaptive frequency hopping and Gaussian Frequency Shift Keying (GFSK).
- Link Layer (LL) controls the RF state of devices. Devices are in one of the following five modes, and can be switched between the modes on demand: Standby, Advertising, Scanning, Initiating, or Connection.

#### ISOAL

• The Isochronous Adoption Layer (ISOAL) enables adaptation of isochronous data between the Host and the Controller by assembling segmented data frames into data streams for the Application layer, or by segmenting data streams from the Application layer into data frames and transmitting the data frames through air interfaces.

HCI

• The Host Controller Interface (HCI) enables communications between Host and Controller, supported by software interfaces or standard hardware interfaces, for example, UART, Secure Digital (SD), or USB. HCI commands and events are transferred between Host and Controller through HCI.

### Host

# GODIX

- Logical Link Control and Adaption Protocol (L2CAP) provides channel multiplexing, data segmentation, and reassembly services for upper layers. It also supports logic end-to-end data communications.
- Security Manager (SM) defines pairing and key distribution methods, providing upper-layer protocol stacks and applications with end-to-end secure connection and data exchange functionalities.
- Generic Access Profile (GAP) provides upper-layer applications and profiles with interfaces to communicate and interact with protocol stacks, which fulfills functionalities such as advertising, scanning, connection initiation, service discovery, connection parameter update, secure process initiation, and response.
- Attribute Protocol (ATT) defines service data interaction protocols between a server and a client.
- Generic Attribute Profile (GATT) is based on the top of ATT. It defines a series of communications procedures for upper-layer applications, profiles, and services to exchange service data between GATT Client and GATT Server.

For more information about Bluetooth LE technologies and protocols, visit <u>Bluetooth SIG official website</u>.

Specifications of GAP, SM, L2CAP, and GATT are provided in *Bluetooth Core Spec*. Specifications of other profiles/ services at the Bluetooth LE application layer are available on the GATT Specs page. Assigned numbers, IDs, and code which may be used by BLE applications are listed on the Assigned Numbers page.

## 2 GR5526 Bluetooth LE Software Platform

The GR5526 SDK is designed for GR5526 SoCs, to help users develop Bluetooth LE applications. It integrates Bluetooth 5.3 APIs, System APIs, and peripheral driver APIs, with various example projects and instruction documents for Bluetooth and peripheral applications. Application developers are able to quickly develop and iterate products based on example projects in the GR5526 SDK.

## 2.1 Hardware Architecture

The GR5526 hardware architecture is shown as follows. This section introduces the modules in a GR5526 SoC. For more information, see *GR5526 Datasheet*.

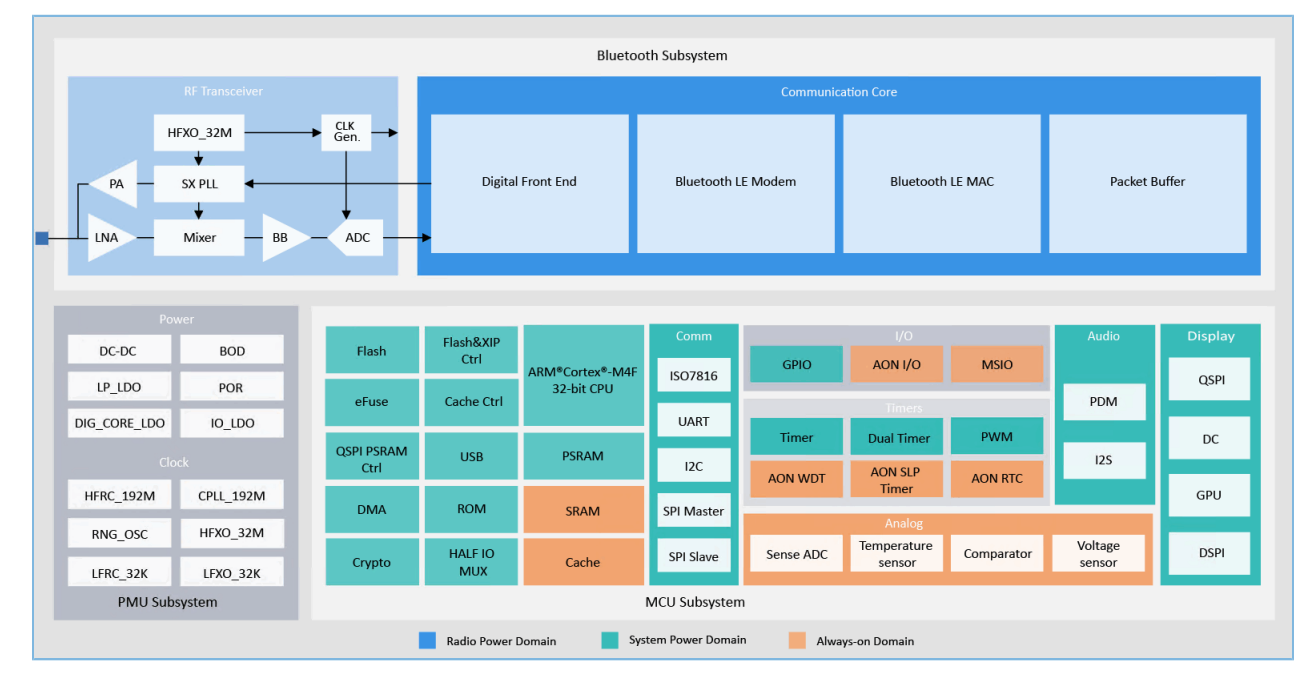

Figure 2-1 GR5526 hardware architecture

- ARM<sup>®</sup> Cortex<sup>®</sup>-M4F: GR5526 CPU. BLE Stack and application code run on the CPU.
- RAM: random access memory that provides memory space for program execution
- ROM: read-only memory, saving Bootloader and BLE Stack software
- Security Cores: the secure computing engine unit, mainly including TRNG, AES, SHA, and PKC modules, which allows checking encrypted user application firmware. Check on encrypted firmware relies on the secure boot process launched in ROM. (In *Bluetooth Core Spec*, the secure computing unit is an independent module in Communication Core, and is irrelevant to Security Cores.)
- Peripherals: including GPIO, DMA, I2C, I2S, SPI, QSPI, DSPI, OSPI, UART, PWM, Timer, GPU, and DC
- RF Transceiver: 2.4 GHz RF signal transceiver
- Communication Core: PHY of Bluetooth 5.3 Protocol Stack Controller. It is also the interface between the software protocol stack and 2.4 GHz RF hardware.

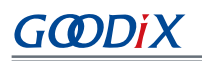

- Power Management Unit (PMU): It supplies power for system modules, and sets reasonable parameters for modules, including DC/DC, IO-LDO, Dig-LDO, and RF Subsystem, based on configuration parameters and current running state.
- Flash: Flash memory unit packaged on the SoC. It stores user code and data, and supports the Execute in Place (XIP) Mode for user code.

## 2.2 Software Architecture

The software architecture of the GR5526 SDK is shown in Figure 2-2.

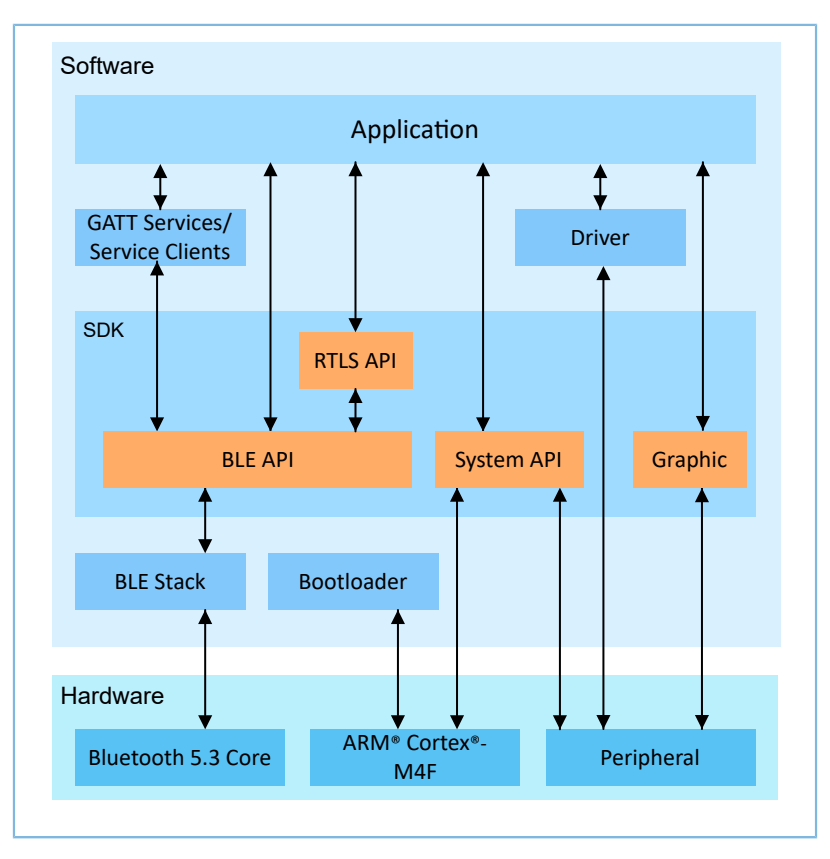

Figure 2-2 GR5526 software architecture

### Bootloader

It is a boot program built in GR5526 SoCs, used for GR5526 software and hardware environment initialization, and to check and start applications.

BLE Stack

It is the implementation core of BLE protocol stacks. It consists of Controller, ISOAL, HCI, and Host protocols (including ATT, L2CAP, GAP, SM, and GATT), and supports roles of Broadcaster, Observer, Peripheral, and Central.

Bluetooth LE SDK

It refers to software development kit that provides easy-to-use SDK Bluetooth LE APIs, SDK System APIs, and SDK RTLS APIs.

• SDK Bluetooth LE APIs include L2CAP, GAP, SM, GATT APIs, and LE Audio APIs.

- SDK System APIs provide API definitions for Non-volatile Data Storage (NVDS), Device Firmware Update (DFU), system power management, and generic system-level access interfaces.
- SDK RTLS APIs support AoA and AoD. The APIs are packaged independently in a library. In their upward communications with the Application layer, accepting configurations on locating parameters, receiving commands on locating, reporting raw data about locating, and reporting calculated results of locating are made possible. In the downward communications with SDK Bluetooth LE APIs, the SoCs obtain Iq data to report events. In addition, the APIs are also related to other algorithms including music algorithms and density-based spatial clustering of applications with noise (DBSCAN).
- Application

GODIX

The SDK provides abundant Bluetooth and peripheral example projects. Each project contains compiled binary files; users can download these files to GR5526 SoCs for operation and test. Android applications in the SDK also provide corresponding functionalities as most Bluetooth applications do, to help users with tests.

• Drivers

API definitions and descriptions on peripheral drivers.

• Graphic

An SDK library for the graphic processing unit (GPU) display driver module

## 2.3 Memory Mapping

The memory mapping of a GR5526 SoC is shown in Figure 2-3.

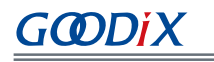

|                          |                       | *******                                                                                                    | debugging (external)   |                                       | ROM TABLE |
|--------------------------|-----------------------|----------------------------------------------------------------------------------------------------|------------------------|---------------------------------------|-----------|
| KFFFF FFFF               | Reserved              | ******                                                                                                    | Private perinheral Rus |                                       |           |
| E010 0000                | (511 MB)              | and the second second se | (internal)             |                                       |           |
| E00F FFFF                |                       | ***                                                                                                    | RIF APR                | *****                                 | DAP       |
|                          | ARM Private           | **************                                                                                                    | BLEAHB                 | 144 A                                 | SCB       |
| ×E000 0000               | (1024 KB)             |                                                                                                    | DSPI                   | *****                                 | FPU       |
| xDFFF FFFF               | Reserved              |                                                                                                    | OSPI                   | 144 A                                 | MPU       |
| x4400 0000               | (2496 MB)             |                                                                                                    | QSPI2                  | ****                                  | NVIC      |
| x43FF FFFF               | Poriphoral RitPanding |                                                                                                    | QSPI1                  | · · · · ·                             | SYS_TICK  |
|                          | (32 MB)               |                                                                                                    | QSPI0                  | · · · · · · · · · · · · · · · · · · · | FPB       |
| x4200 0000               | ()                    |                                                                                                    | DMA2                   | **                                    | DWT       |
| x41FF FFFF               | Reserved              |                                                                                                    | DMA1                   |                                       | IIM       |
| 4010 0000 v              | (31 MB)               |                                                                                                    | DMA0                   |                                       |           |
| x400F FFFF               | Peripheral            |                                                                                                    | TRNG                   |                                       |           |
| 4000 0000                | (1024 KB)             |                                                                                                    | KRAM                   |                                       |           |
| x4000 0000               | Deserved              | ł                                                                                                    | HMAC                   |                                       |           |
| x3808.0000               | (127 MB)              |                                                                                                    | AFS                    |                                       |           |
| v3807 FEEF               | OSPL M1 VID Aliac2    |                                                                                                    | PKC                    |                                       |           |
|                          | (64 MB)               |                                                                                                    | GPIO 2                 |                                       |           |
| x3408 0000<br>x3407 FFFF |                       |                                                                                                    | GPIO 1                 |                                       |           |
| x3008 0000               | (64 MB)               | l l                                                                                                    | GPIO_0                 |                                       |           |
| x3007 FFFF               | (····-/               |                                                                                                    | 12C5                   |                                       |           |
|                          | SRAM Alias 2          |                                                                                                    | I2C4                   |                                       |           |
| x3000 0000               | (512 KB)              |                                                                                                    | 12C3                   |                                       |           |
| x2FFF FFFF               | Reserved              |                                                                                                    | I2C2                   |                                       |           |
| x2300 0000               | (206 MB)              |                                                                                                    | PDM                    |                                       |           |
| x22FF FFFF               | SRAM Alias            |                                                                                                    | ISO_7816               |                                       |           |
|                          | BitBanding            |                                                                                                    | 12S_M                  |                                       |           |
| x2200 0000               | (16 MB)               |                                                                                                    | I2S_S                  |                                       |           |
| x21FF FFFF               | QSPI M1 XIP Alias1    |                                                                                                    |                        |                                       |           |
| x2008 0000               | (31.5 MB)[*]          |                                                                                                    |                        |                                       |           |
| x2007 FFFF               | SRAM                  |                                                                                                    | SEN ADC                |                                       |           |
|                          | (512 KB)              |                                                                                                    | XQSPI                  |                                       |           |
| x2000 0000               |                       |                                                                                                    | PWM1                   |                                       |           |
| x1+++ ++++               | OSPI XIP              |                                                                                                    | PWM0                   |                                       |           |
| x1C00 0000<br>x15FF FFFF |                       |                                                                                                    | UART5                  |                                       |           |
| x1800 0000               | (64 MB)               |                                                                                                    | UART4                  |                                       |           |
| x17FF FFFF               |                       | l l                                                                                                    | UART3                  |                                       |           |
| x1400 0000               | (64 MB)               |                                                                                                    | HMA2                   |                                       |           |
| x13FF FFFF               | OSPI MO XIP           |                                                                                                    | UART1                  |                                       |           |
| x1000 0000               | (64 MB)               |                                                                                                    | UARTU                  |                                       |           |
| x0FFF FFFF               | Reserved              |                                                                                                    | 1201                   |                                       |           |
| x0320 0000               | (206 MB)              |                                                                                                    | SPL S                  |                                       |           |
| x031F FFFF               |                       |                                                                                                    | SPL M                  |                                       |           |
|                          | (16 MB)               | ļ                                                                                                    | AON RF                 |                                       |           |
| x0220 0000               | (10 10)               |                                                                                                    | AON_PMU                |                                       |           |
| xU21F FFFF               | Reserved              |                                                                                                    | AON_WDT                |                                       |           |
| kU120 0000               | (16 MB)               |                                                                                                    | RTC1                   |                                       |           |
| x011F FFFF               | ExFlash               | ļ                                                                                                    | RTCO                   |                                       |           |
| x0020 0000               | (16 MB)               |                                                                                                    | SLP_TIMER              |                                       |           |
| x001F FFFF               | Record                |                                                                                                    | AON_MEM                |                                       |           |
| x0018 0000               | (512 KB)              |                                                                                                    | AON_PWR                |                                       |           |
| x0017 FFFF               | (······/              |                                                                                                    |                        |                                       |           |
|                          | SRAM Alias1           |                                                                                                    |                        |                                       |           |
| x0010 0000               | (512 KB)              |                                                                                                    | USB                    |                                       |           |
| x000F FFFF               | Reserved              |                                                                                                    | DUAL TIMER1            |                                       |           |
| x000A 0000               | (384 KB)              |                                                                                                    | DUAL TIMERO            |                                       |           |
| x0009 FFFF               | DOM                   |                                                                                                    | TIMER1                 |                                       |           |
|                          | (640 KB)              |                                                                                                    | TIMERO                 |                                       |           |
| x0000 0000               | (2.2.6)               |                                                                                                    |                        |                                       |           |
|                          |                       |                                                                                                    |                        |                                       |           |
| loto:                    |                       |                                                                                                    |                        |                                       |           |
| iole.                    |                       |                                                                                                    |                        |                                       |           |

Figure 2-3 GR5526 memory mapping

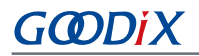

- RAM: 0x0010\_0000 to 0x0017\_FFFF, 0x2000\_0000 to 0x2007\_FFFF, or 0x3000\_0000 to 0x3007\_FFFF, 512 KB in total
  - 0x2000\_0000 to 0x2007\_FFFF: bit field operations supported, mapping to the region from 0x2200\_0000 to 0x2207\_FFFF, in which atomic operations are supported. Variables of the SDK including RW, ZI, HEAP, and STACK are in this range.
  - 0x0010\_0000 to 0x0017\_FFFF: Features higher access efficiency thanks to the Cortex-M4F architecture.
     Therefore, executable code RAM\_CODE is in this region.

### 🛄 Note:

QSPI0, QSPI1, QSPI2, and OSPI support XIP mode, which allows mapping of address from Flash or PSRAM to memories, enabling direct operations on memory

- When an external PSRAM is used, the PSRAM is mounted to QSPI1, forming contiguous SRAM space with the region from 0x2000 0000 to 0x2007 FFFF.
- When an internal PSRAM is used, the PSRAM is mounted to OSPI, forming contiguous SRAM space with the region from 0x3000 0000 to 0x3007 FFF.
- Flash: 0x0020\_0000 to 0x011F\_FFFF or 0x0220\_0000 to 0x031F\_FFFF, 16 MB in total
  - 0x0020\_0000 to 0x011F\_FFFF: Stores code and unencrypted data.
  - 0x0220\_0000 to 0x031F\_FFFF: Stores encrypted data.

### Dote:

Internal Flash of GR5526 SoCs is 1 MB, from 0x0020\_0000 to 0x002F\_FFFF.

## 2.4 Flash Memory Mapping

GR5526 packages an on-chip erasable Flash memory, which supports XQSPI bus interface. This Flash memory physically consists of several 4 KB Flash sectors; it can be logically divided into storage areas for different purposes based on application scenarios.

The Flash memory layout of typical GR5526 application scenarios is as shown in Figure 2-4.

|                                  | End of Flash    |
|----------------------------------|-----------------|
| Non-volatile Data Storage (NVDS) |                 |
|                                  | NVDS_START_ADDR |
| Unused Space                     |                 |
|                                  |                 |
|                                  |                 |
| User App                         |                 |
| System Configuration Area (SCA)  | 0x0020_2000     |
|                                  | 0x0020_0000     |

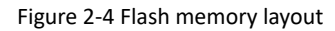

- System Configuration Area (SCA): an area to store system boot parameter configurations
- User App: an area to store application firmware
- Unused Space: a free area for developers. For example, developers can store new application firmware in the Unused Space temporarily during DFU.
- NVDS: Non-volatile Data Storage area

#### 🛄 Note:

By default, NVDS occupies the last two sectors of Flash memory. You can configure the start address of NVDS and the number of occupied sectors according to Flash memory layout of products. For more information about the configuration, see "Section 4.3.2.1 Configuring custom\_config.h and ble\_basic\_config.h".

It should be noted that the start address of NVDS shall be aligned with that of the Flash sectors.

### 2.4.1 SCA

SCA is in the first two sectors (8 KB in total; 0x0020\_0000 to 0x0020\_2000) of Flash memory. It stores flags and other system configuration parameters used during system boot. The SDK toolchain generates an SCA image file based on BUILD\_IN\_APP\_INFO in the application firmware (path: Project\_Folder\platform\soc\common\gr\_pl atform.c), and programs the image info to SCA. Bootloader will then verify and jump to the entry address of the firmware based on the boot information in SCA. BUILD\_IN\_APP\_INFO is defined and configured as follows:

#### 🛄 Note:

Project\_Folder is the root directory of a project.

```
const APP_INFO_t BUILD_IN_APP_INFO __attribute__((section(".app_info"))) =
#endif
{
    .app_pattern = APP_INFO_PATTERN_VALUE,
    .app_info_version = APP_INFO_VERSION,
    .chip_ver = CHIP_VER,
    .load_addr = APP_CODE_LOAD_ADDR,
    .run_addr = APP_CODE_RUN_ADDR,
    .app_info_sum = CHECK_SUM,
```

# GODIX

```
.check_img = BOOT_CHECK_IMAGE,
.boot_delay = BOOT_LONG_TIME,
.sec_cfg = SECURITY_CFG_VAL,
#ifdef APP_INFO_COMMENTS
.comments = APP_INFO_COMMENTS,
#endif
};
```

- app\_pattern: a fixed value: 0x47525858
- app\_info\_version: firmware version information, corresponding to APP\_INFO\_VERSION. The current version number is 1.
- chip\_ver: version of the SoC that the firmware runs on, corresponding to CHIP\_VER in custom\_config.h
- load\_addr: firmware load address, corresponding to APP\_CODE\_LOAD\_ADDR in *custom\_config.h*
- run\_addr: firmware run address, corresponding to APP\_CODE\_RUN\_ADDR in custom\_config.h
- app\_info\_sum: checksum of firmware information, automatic calculation result by CHECK\_SUM
- check\_img: boot configuration parameter, corresponding to BOOT\_CHECK\_IMAGE in *custom\_config.h.* When check\_img is set to 1, the firmware will be verified at booting.
- boot\_delay: boot configuration parameter, corresponding to BOOT\_LONG\_TIME in *custom\_config.h*. When the value is set to 1, cold boot will be launched after a one-second delay.
- sec\_cfg: security configuration parameter, not in use at present
- reserved0: reserved bits
- comments: firmware information, up to 12 bytes
- reserved1: reserved bits

Figure 2-5 shows the SCA layout.

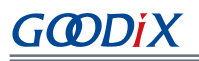

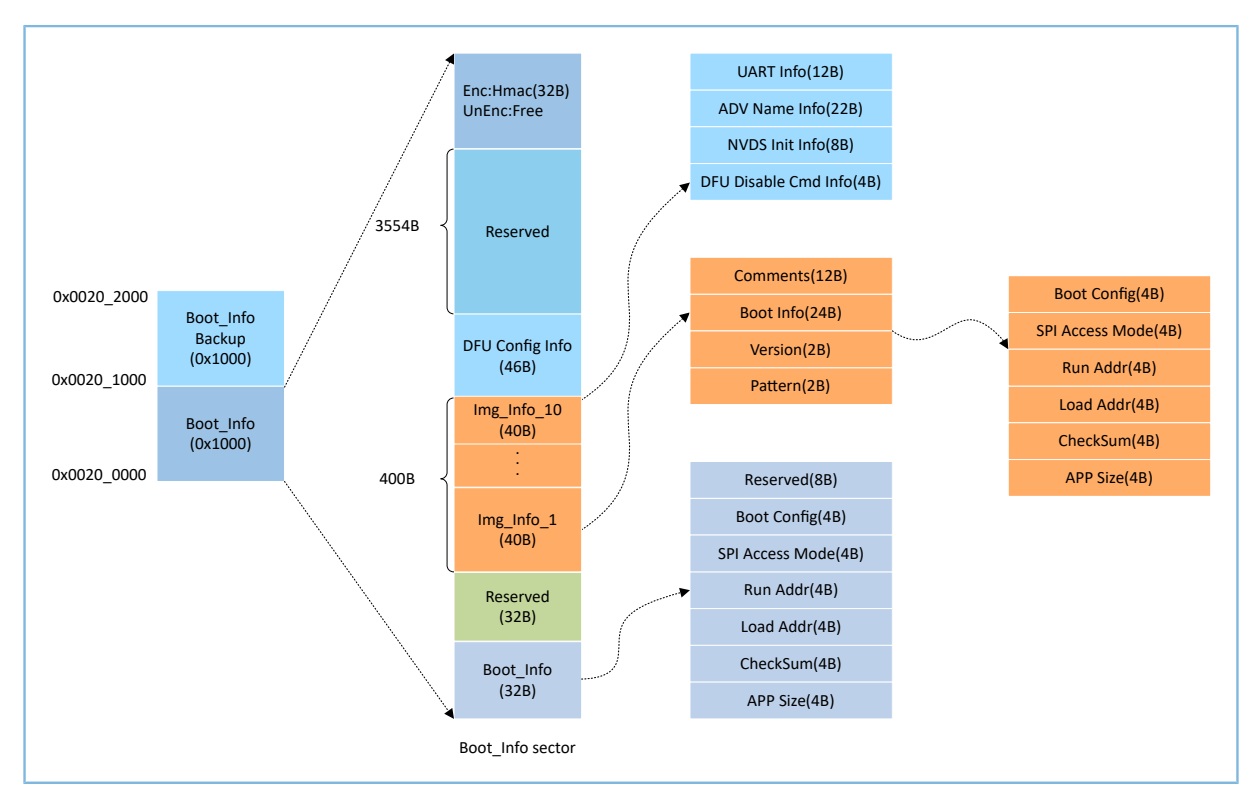

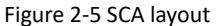

- Boot\_Info and Boot\_Info Backup store the same information. The latter is the backup of the Boot\_Info.
  - In non-security mode, the Bootloader obtains boot information from Boot\_Info by default.
  - In security mode, the Bootloader checks Boot\_Info first; if the check fails, the Bootloader checks Boot\_Info
     Backup and obtains boot information from it.
- The firmware boot information is stored in the Boot\_Info (32 B) area. The Bootloader checks and jumps to the entry address of the firmware based on the boot information.
  - The Boot Config area stores the system boot configuration information.
  - The SPI Access Mode area stores the SPI access mode configuration. It is a fixed configuration of the system and cannot be modified.
  - Run Addr indicates the firmware run address, corresponding to run\_addr of BUILD\_IN\_APP\_INFO.
  - Load Addr indicates the firmware load address, corresponding to load\_addr of BUILD\_IN\_APP\_INFO.
  - The CheckSum area stores the firmware checksum which is computed automatically by the SDK toolchain after firmware is generated.
  - The APP Size area stores the firmware size which is computed automatically by the SDK toolchain after firmware is generated.
- Up to 10 pieces of firmware information are stored in Img\_Info areas. Firmware information is stored in Img\_Info areas when you use GProgrammer to download firmware or update firmware in DFU mode.

- The Comments area stores the descriptive information about firmware and supports up to 12 characters.
   Every time a firmware file is generated, the file name will be saved in Comments by SDK toolchain.
- The Boot\_Info (24 B) area stores the firmware boot information which is the same as the low 24-byte information in the Boot\_Info (32 B) area mentioned above.
- The Version area stores the firmware version, corresponding to VERSION in *custom\_config.h*.
- The Pattern area stores a fixed value: 0x4744.
- The DFU Config Info area stores configurations of DFU module in ROM.
  - The UART Info area stores UART configurations of DFU module, including status bit, baud rate, and GPIO configurations.
  - The ADV Name Info area stores advertising configurations of DFU module, including status bit, advertising name, and advertising length.
  - The NVDS Init Info area stores initialization configurations of NVDS system in DFU module, including status bit, NVDS area size, and start address.
  - The DFU Disable Cmd Info area stores DFU disable command configurations of DFU module, including status bit and Disable DFU Cmd (2 B, set as Bitmask). You can set the Disable DFU Cmd value to disable a DFU command.
- The HMAC area stores the HAMC check value. This area is valid only in security mode.

### 2.4.2 NVDS

NVDS is a lightweight logical data storage system based on Flash Hardware Abstract Layer (Flash HAL). NVDS is located in the flash memory and data in it will not be lost in power-off status. By default, NVDS uses the last two sectors of the flash memory, in which the last sector is for defragmentation, and the other sector for data storage.

NVDS is an ideal choice to store small data blocks, for example, application configuration parameters, calibration data, states, and user information. BLE Stack stores parameters such as device bonding parameters in NVDS. NVDS features:

- Each storage item (TAG) has a unique TAG ID for identification. User applications can read and change data according to TAG IDs, regardless of the physical addresses for storage.
- It is optimized based on medium characteristics of Flash memory and supports data check, word alignment, defragmentation, and erase balance.
- The size and start address of NVDS are configurable. Compared with Flash memory which is made up of 4 KB sectors, NVDS can be in several sectors as configured. Make sure the start address of NVDS is 4 KB aligned.

NVDS provides the following eight simple APIs to manipulate non-volatile data in Flash.

#### Table 2-1 NVDS APIs

| Function Prototype                                      | Description                                |
|---------------------------------------------------------|--------------------------------------------|
| uint8_t nvds_init(uint32_t start_addr, uint8_t sectors) | Initialize the Flash sectors used by NVDS. |

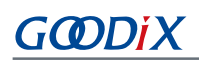

| Function Prototype                                               | Description                                                  |
|------------------------------------------------------------------|--------------------------------------------------------------|
| uint8_t nvds_get(NvdsTag_t tag, uint16_t *p_len, uint8_t *p_buf) | Read data according to TAG IDs from NVDS.                    |
| uint& tavds aut/NvdsTag ttag uint16 tlan constuint& t*a buf)     | Write data to NVDS and mark the data with TAG IDs. If no TAG |
|                                                                  | exists, create one.                                          |
| uint8_t nvds_del(NvdsTag_t tag)                                  | Remove the corresponding data of a TAG ID in NVDS.           |
| uint16_t nvds_tag_length(NvdsTag_t tag)                          | Obtain the data length of a specified TAG.                   |
| uint8_t nvds_drv_func_replace(nvds_drv_func_t *p_nvds_drv_func)  | Replace the APIs that can directly control Flash.            |
| uint8_t nvds_func_replace(nvds_func_t *p_nvds_func)              | Replace the APIs that controls NVDS.                         |
| void nyds retention size(uint& t hond day num)                   | Reserve space for device bonding. The space reserved         |
|                                                                  | depends on the number of devices to be bonded.               |

For details about NVDS APIs, see the NVDS header file (SDK\_Folder\components\sdk\gr55xx\_nvds.h). Data stored in NVDS is in the format below.

| 8 bytes     | Up to 1024 bytes |
|-------------|------------------|
| Data Header | Data             |

Figure 2-6 Data format in NVDS

Details of data header are described below.

### Table 2-2 Data header format

| Byte | Name     | Description             |
|------|----------|-------------------------|
| 0–1  | tag      | Data tag                |
| 2–3  | len      | Data length             |
| 4–4  | checksum | Checksum of data header |
| 5–5  | value_cs | Checksum of data        |
| 6–7  | reserved | Reserved bits           |

### 🛄 Note:

BLE Stack also stores some parameters in NVDS. Therefore, it is required to allocate a flash storage area to NVDS. By default, the GR5526 SDK uses the last but one sector of flash memory for NVDS storage, and the last one for NVDS defragmentation. You can modify NVDS\_START\_ADDR and NVDS\_NUM\_SECTOR in *custom\_config.h* to configure the start address and the size of NVDS. BLE Stack and applications share the same NVDS storage area. However, TAG ID namespace is divided into different categories. You can only use the TAG ID name category assigned to applications.

- Applications have to use NV\_TAG\_APP(idx) to obtain the TAG ID of application data. The TAG ID is used as an NVDS API parameter.
- Applications cannot use idx as the NVDS API parameter directly. The idx value ranges from 0x4000 to 0x7FFF.

Before running an application for the first time, you can use GProgrammer to write the initial TAG value used by BLE Stack and the application to NVDS. If you specify an NVDS area start address, instead of using the default NVDS area in the GR5526 SDK, make sure the start address configured in GProgrammer is 4 KB aligned.

## 2.5 RAM Mapping

The RAM of a GR5526 SoC is 512 KB in size with the start address of 0x3000\_0000. It consists of 11 RAM blocks. Each of the first two RAM blocks is 16 KB, followed by two 32-KB blocks, six 64-KB blocks, and a 32-KB block in sequence. Each RAM block can be powered on/off by software independently.

### Dote:

GR5526 provides RAM (start address: 0x3000\_0000) with an aliasing memory with the start address being 0x0010\_0000 and 0x2000\_0000. For more information, see Figure 2-3.

- The region (start address: 0x2000\_0000) supports bit field operations, mapping to the region starting from 0x2200\_0000.
- The region starting from 0x0010\_0000 features higher access efficiency thanks to the Cortex<sup>®</sup>-M4F architecture. Therefore, executing code in this region promotes running speed.
- In GR5526 SDK, RW, ZI, HEAP, and STACK use the RAM region starting from 0x2000\_0000; RAM\_CODE uses the region starting from 0x0010\_0000.

The 512 KB RAM layout is shown in Figure 2-7:

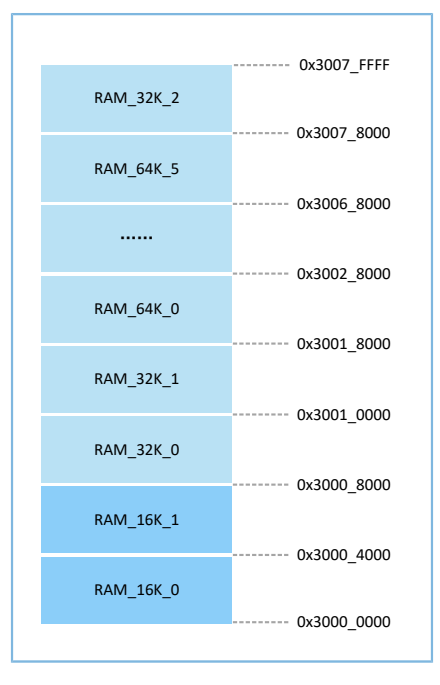

Figure 2-7 512 KB RAM layout

Running modes for applications include XIP and Mirror modes. For more information about configurations, see **APP\_CODE\_RUN\_ADDR** in "Section 4.3.2.1 Configuring custom\_config.h and ble\_basic\_config.h". RAM layouts of the two modes are different.

| Table 2-3 Running | g modes fo | or appl | ications |
|-------------------|------------|---------|----------|
|-------------------|------------|---------|----------|

| Running Mode | Description                                                                             |  |
|--------------|-----------------------------------------------------------------------------------------|--|
|              | It refers to Execute in Place Mode. User applications are stored in on-chip flash, and  |  |
| XIP Mode     | applications use the same space for running and loading. When the system is powered on, |  |
|              | it fetches and executes commands from flash directly through the Cache Controller.      |  |
|              | In Mirror Mode, user applications are stored in on-chip flash, and the running space of |  |
| Mirror Mode  | applications is RAM. During application boot, applications are loaded into RAM from     |  |
|              | external flash after check is completed, and the system jumps to RAM for operation.     |  |

### **Note**:

Continuous access to flash is required in XIP Mode. Therefore, power consumption in this mode is a little higher than that in Mirror Mode.

### 2.5.1 Typical RAM Layout in XIP Mode

The typical RAM layout under XIP mode is as shown in Figure 2-8. Developers are able to modify the layout based on product needs.

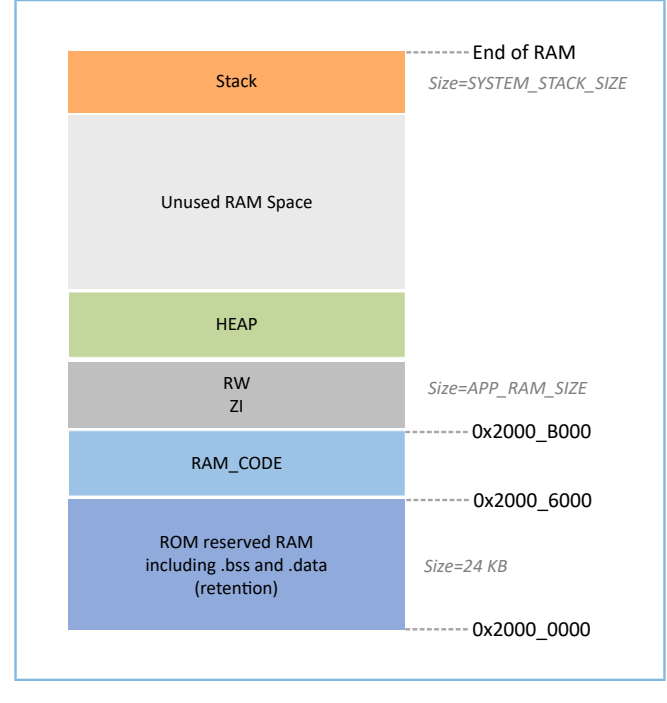

Figure 2-8 RAM layout in XIP Mode

RAM\_CODE saves code executed in RAM. To boost the efficiency in execution, it is recommended to allocate this region to Aliasing memory aligned to 0x00100 mapped to the physical address.

The layout in XIP Mode allows application firmware to be run directly in the code loading area, so that more RAM space is available for applications. During update to contents in Flash memory, XIP Mode is disabled; during erase of Flash memory, interrupts with priority lower than FLASH\_PROTECT\_PRIORITY cannot be generated.

### **Note**:

- QSPI0, QSPI1, QSPI2, and OSPI support XIP mode. In this mode, users can map the address of flash memory or PSRAM to memory, so that users can operate on memory directly.
  - When an external PSRAM is used, the PSRAM is mounted to QSPI1, forming continuous SRAM space with the region from 0x2000 0000 to 0x2007 FFF.
  - When an internal PSRAM is used, the PSRAM is mounted to OSPI, forming continuous SRAM space with the region from 0x3000 0000 to 0x3007 FFF.
- Users can add self-defined sections as needed. Avoid modifying the default scatter file of the SDK or delete part of the scatter file (such as deleting RAM\_CODE from the scatter file). For details about the scatter file, see "Section 4.3.2.2 Configuring Memory Layout".

### 2.5.2 Typical RAM Layout in Mirror Mode

The typical RAM layout in Mirror Mode is as shown in Figure 2-9. Users can modify the layout based on product needs.

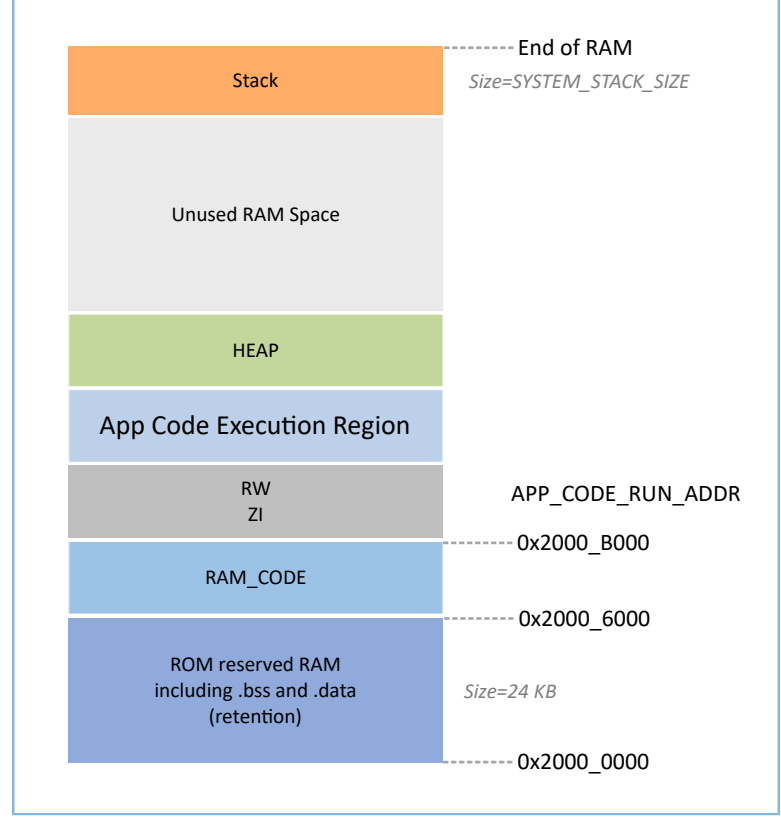

Figure 2-9 RAM layout in Mirror Mode

The layout in Mirror Mode allows application firmware to be run in RAM. The SoC enters cold boot process after power-on. The Bootloader copies application firmware from flash to the RAM segment **App Code Execution Region**. After wake-up from sleep mode, GR5526 SoC enters warm boot process. To shorten the warm boot time, the Bootloader does not redo copy of application firmware to the RAM segment **App Code Execution Region**.

The start address of the **App Code Execution Region** segment depends on APP\_CODE\_RUN\_ADDR in *custom\_config.h*. Users need to decide the value of APP\_CODE\_RUN\_ADDR based on the use of .data and .bss segments, to avoid address overlap between the Call Stack segment (higher address segment) and .bss segments (lower address segment). Users can view the layout of RAM segments from the *.map* file.

It is recommended to set APP\_CODE\_RUN\_ADDR with RAM Aliasing Memory address (from 0x0010\_0000 to 0x0017\_FFFF). Once an overlap between RAM segments happens, when a project is to be built, an error will occur and the overlap part will be indicated, to help users quickly check and locate the overlap part in the RAM.

### 2.5.3 RAM Power Management

Each RAM Block has three power modes: POWER OFF, RETENTION, and FULL.

- The FULL Mode corresponds to the Active Mode of the system; MCU is permitted to read from and write to RAM Blocks.
- RETENTION Mode is mainly used in Sleep Mode of the system. Data in RAM Blocks in this power mode does not get lost and is ready for use by the system when it switches from Sleep Mode to Active Mode.

• RAM Blocks in POWER OFF Mode are powered off, and data stored in these blocks gets lost. Users shall store the data in advance.

By default, the PMU in the GR5526 enables all RAM power sources when the system starts. The GR5526 SDK also provides a complete set of RAM power management APIs. You can configure the power of RAM Blocks based on application needs.

By default, the system enables automatic RAM power management mode during boot, and automatically implements power control of RAM Blocks according to RAM usage of applications. The configuration rules are provided as follows:

- When the system is in Active Mode, unused RAM Blocks are set to POWER OFF Mode, and RAM Blocks to be used are set to FULL Mode.
- When the system enters Sleep Mode, unused RAM Blocks remain in POWER OFF Mode, and RAM Blocks to be used are set to RETENTION Mode.

Configurations in practice are described below:

- In Bluetooth LE applications, the first 8 KB of RAM\_16K\_0 and RAM\_16K\_1 are reserved for Bootloader and BLE Stack only, not available for applications. When the system is in Active Mode, RAM\_16K\_0 and RAM\_16K\_1 shal I be in FULL Mode; when the system is in Sleep Mode, the two RAM Blocks shall be in RETENTION Mode. Non-Blu etooth LE applications can use these two RAM Blocks.
- Purposes of RAM\_32K\_0 and subsequent RAM Blocks are defined by applications. Generally, user data and the code segments to be executed in RAM are defined in continuous segments starting from RAM\_32K\_0; top of function call stacks are defined in upper address part of RAM. The power mode of these RAM Blocks can be enabled, or be controlled by applications.

#### **Note**:

GODIX

- Only if a RAM Block is in FULL Mode, an MCU access is permitted.
- Details about RAM power management APIs are in SDK\_Folder\components\sdk\platform\_sdk.h. SDK\_Folder is the root directory of GR5526 SDK.

### 2.6 PSRAM

GR5526VGBIP SoC and GR5526RGNIP SoC have an 8-MB PSRAM with OSPI for data access. The PSRAM address is mapped to 0x30080000, forming a contiguous SRAM space together with the area from 0x3000 0000 to 0x3007 FFFF, providing larger SRAM space for users. The PSRAM features:

- Low power consumption
  - Partial array self-refresh (PASR)
  - Auto Temperature Compensated Self-Refresh (ATCSR) of built-in temperature sensor
  - User-configurable refresh rate
  - Ultra-low power consumption (ULP) in half sleep mode with data retained
- Software reset

# G@DiX

- Output driver low voltage complementary metal oxide semiconductor (LVCMOS) with programmable drive strength
- Data mask for data write
- Data strobe enabled high-speed data read
- Register-configurable write and read initial latencies
- Write burst length: 2 bytes to 1024 bytes
- Wrap burst and hybrid burst at 16 B, 32 B, 64 B, and 1 KB
- Linear burst command
- Row boundary crossing (RBX)
  - Read can be enabled by mode register.
  - RBX write is not supported.

### 🛄 Note:

- GR5526 SoCs are embedded with PSRAM. By default, PSRAM is disabled. Users can enable PSRAM with OSPI controller before use.
- To improve power consumption performance, users can modify the impedance matching between the OSPI controller and PSRAM by adjusting PSRAM drive strength.
  - Lower drive strength means lower power consumption, and the waveform tends to be triangle wave, which is of lower quality.
  - Greater drive strength means higher power consumption, and the waveform tends to be square wave, which features higher quality.
  - Set the drive strength appropriate to the application scenario to avoid system crash caused by excessively high drive strength.
- The efficiency of MCU reading through OSPI is low. Therefore, it is recommended to access OSPI based on DMA alignment.

## 2.7 GR5526 SDK Directory Structure

The folder directory structure of GR5526 SDK is as shown in Figure 2-10.

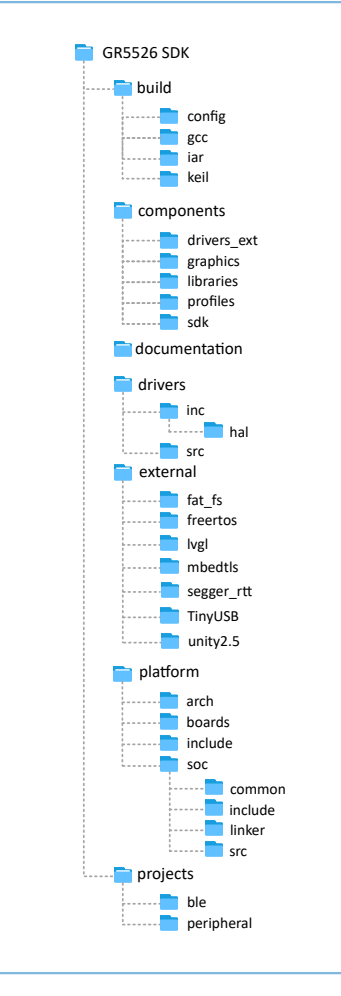

Figure 2-10 GR5526 SDK directory structure

Detailed description of folders in GR5526 SDK is as shown in Table 2-4.

#### Table 2-4 GR5526 SDK folders

| Folder                 | Description                                                                                |
|------------------------|--------------------------------------------------------------------------------------------|
|                        | It is the project configuration directory that stores the <i>custom_config.h</i> template  |
| build\config           | file. Contents in this file are used to configure projects, and to provide related input   |
|                        | parameters for the SDK toolchain.                                                          |
| build\gcc              | It contains tools used for GCC-based development environment.                              |
| build\iar              | It contains tools used for IAR-based development environment.                              |
| build\keil             | It contains tools used for Keil MDK.                                                       |
| components\drivers_ext | It contains drivers of third-party components on the development board.                    |
| components\graphics    | It contains contents about GPU display.                                                    |
| components\libraries   | It contains libraries provided in the GR5526 SDK.                                          |
| components\profiles    | It contains source files of GATT Services/Service Clients implementation examples provided |
|                        | in the GR5526 SDK.                                                                         |

| Folder                 | Description                                                                                     |  |  |
|------------------------|-------------------------------------------------------------------------------------------------|--|--|
| components\sdk         | It contains API header files provided in the GR5526 SDK.                                        |  |  |
| documentation          | GR5526 API Reference Manual                                                                     |  |  |
| drivers\inc\hal        | t contains HAL and LL header files of the GR5526 peripheral drivers.                            |  |  |
| drivers\inc            | It contains driver API header files, which are easy to use for application developers.          |  |  |
| drivers\src            | It contains driver API source code, which is easy to use for application developers.            |  |  |
| external\fat_fs        | It contains source code from FatFs, a third-party program.                                      |  |  |
| external\freertos      | It contains source code from FreeRTOS, a third-party program.                                   |  |  |
| external\lvgl          | It contains source code from LVGL, a third-party program.                                       |  |  |
| external\mbedtls       | It contains source code from mbed TLS, a third-party program.                                   |  |  |
| external\segger_rtt    | It contains source code from SEGGER RTT, a third-party program.                                 |  |  |
| external\TinyUSB       | It contains source code from TinyUSB, a third-party program.                                    |  |  |
| external\unity2.5      | It contains source code from Unity 2.5, a third-party program.                                  |  |  |
| platform\arch          | It contains toolchain files of CMSIS.                                                           |  |  |
| nlatform\boards        | It stores source files for initialing GR5526 Starter Kit Board (GR5526 SK Board). The files are |  |  |
| plationin(boards       | used for initializing basic peripherals at board level.                                         |  |  |
| platform\include       | It stores common header files related to platform.                                              |  |  |
| nlatform\soc\common    | It stores public source files compatible to GR5526 SoCs. The files include gr_interrupt.c,      |  |  |
|                        | gr_platform.c, and gr_system.c.                                                                 |  |  |
| platform\soc\linker    | It contains symbol table files and library files provided in the GR5526 SDK for the linker.     |  |  |
| nlatform\soc\include   | It stores common header files closely related to driver underlying configurations such as       |  |  |
| plationinisocylincidde | registers and clock configurations.                                                             |  |  |
|                        | It stores <i>gr_soc.c</i> , which is about initialization processes closely related to SoC      |  |  |
| platform\soc\src       | implementation. The processes include initializing flash and NVDS, configuring crystal, and     |  |  |
|                        | calibrating PMU.                                                                                |  |  |
| projects\ble           | It contains Bluetooth LE application project examples, such as Heart Rate Sensor and            |  |  |
|                        | Proximity Reporter.                                                                             |  |  |
| projects\peripheral    | It contains project examples of peripheral applications of a GR5526 SoC.                        |  |  |

## GODiX

## 3 Bootloader

The GR5526 supports two firmware running modes: XIP and Mirror. When the system is powered on, the Bootloader first reads the system boot configuration information from SCA, then performs application firmware integrity check and system initialization configuration accordingly, and finally jumps to the code running space to run firmware. The boot procedures may vary in different running modes.

- In XIP Mode, the Bootloader first initializes Cache and XIP controllers after finishing application firmware check, and then jumps to the code run address in flash to run code.
- In Mirror Mode, after finishing application firmware check, the Bootloader loads the firmware in flash to corresponding RAM running space based on system configurations, and jumps to and runs the firmware in RAM.

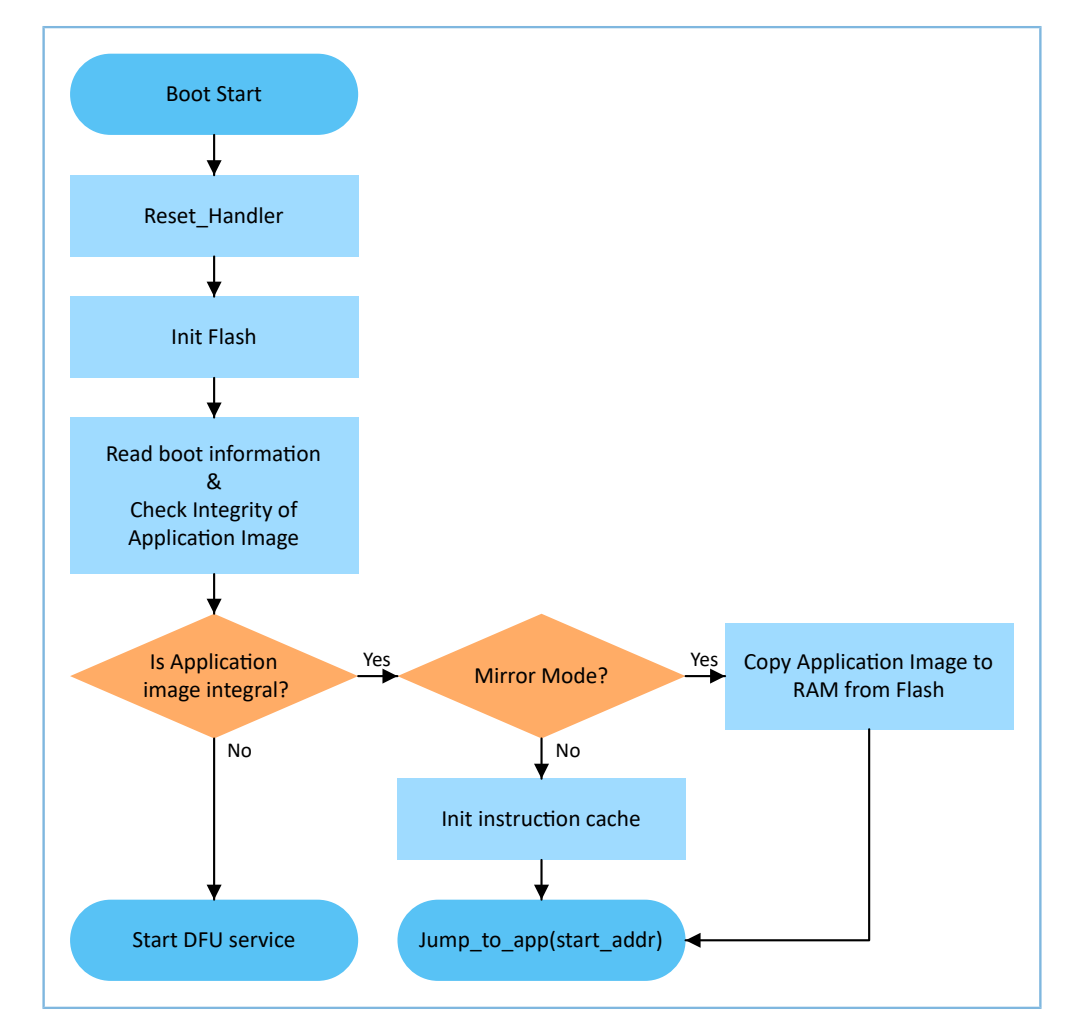

The application boot procedures of the GR5526 SDK are shown in Figure 3-1.

Figure 3-1 Application boot procedures of the GR5526 SDK

- When the device is powered on, CPU jumps to 0x0000\_0000, from which extracts the extended stack pointer (ESP) of C-Stack and assigns the value to the main stack pointer (MSP). Then, the program counter (PC) jumps to 0x0000\_004, and executes reset\_handler in ROM to enter the Bootloader.
- 2. Bootloader initializes flash.

3. Bootloader reads boot information from SCA in flash and checks application firmware integrity.

### 🛄 Note:

GR5526 enhances security by encrypting and signing application firmware.

- Security mode: If the security mode is enabled, the Bootloader reads boot information from SCA and performs
  HMAC check; after the check succeeds, the Bootloader decrypts SCA boot information and then implements the
  signature verification process in the secure boot process, to guarantee firmware integrity and prevent tampering
  or disguise; if signature verification succeeds, the automatic decryption functionality is enabled.
- Non-security mode: If the security mode is not enabled, the Bootloader performs cyclic redundancy check (CRC) on application firmware based on SCA boot information.
- 4. If CRC fails, the Bootloader enters J-Link DFU mode. You can update application firmware in flash with GProgrammer and J-Link.
- 5. If CRC passes, Bootloader checks the running mode.
  - In XIP Mode, the Bootloader jumps to the application firmware in flash to start implementation after XIP configuration is completed.
  - In Mirror Mode, the Bootloader copies the application firmware in flash to a specified segment in RAM, and then runs the application firmware in RAM.

## 4 Development and Debugging with GR5526 SDK in Keil

This chapter introduces how to build, compile, download, and debug Bluetooth LE applications with the GR5526 SDK in Keil.

## 4.1 Installing Keil MDK

Keil MDK-ARM IDE (Keil) is an Integrated Development Environment (IDE) provided by ARM<sup>®</sup> for Cortex<sup>®</sup> and ARM devices. You can download and install the Keil installation package from the <u>Keil official website</u>. For the GR5526 SDK, Keil V5.20 or a later version shall be installed.

### **Note**:

For more information about how to use Keil MDK-ARM IDE, see ARM online manuals.

The main interface of Keil is as shown in Figure 4-1.

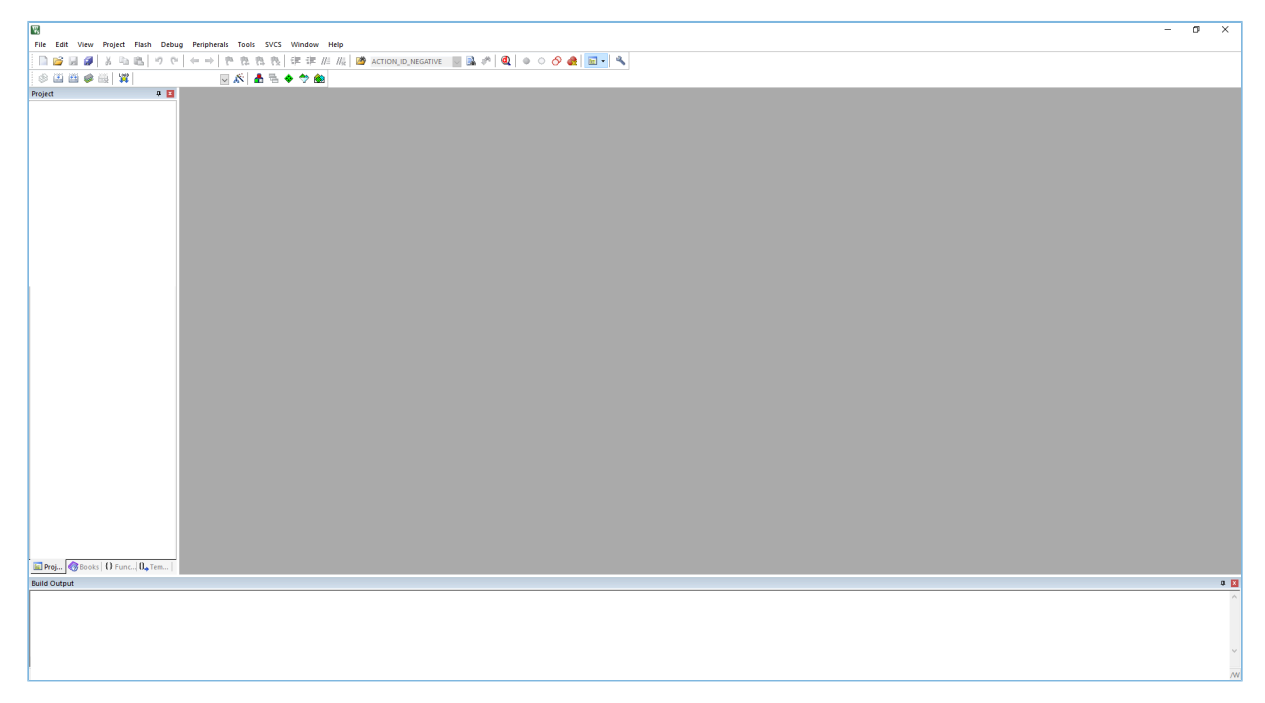

Figure 4-1 Keil interface

Frequently used function buttons of Keil are as shown in Table 4-1.

Table 4-1 Frequently used function buttons of Keil

| Keil Icon   | Description              |
|-------------|--------------------------|
| <i>K</i>    | Options for target       |
| Q           | Start/Stop Debug Session |
| L000<br>74  | Download                 |
| <u>الله</u> | Build                    |

## G@DiX

## 4.2 Installing GR5526 SDK

The GR5526 SDK is ready for use after the GR5526 SDK software package is extracted. No manual installation is required.

### **Note**:

- SDK\_Folder is the root directory of GR5526 SDK.
- Keil\_Folder is the root directory of Keil.

## 4.3 Building a Bluetooth LE Application

This section introduces how to build a Bluetooth LE application.

### 4.3.1 Preparing ble\_app\_example

Open SDK\_Folder\projects\ble\ble\_peripheral\, copy ble\_app\_template to the current directory, and rename it as ble\_app\_example. Rename the base name of *.uvoptx* and *.uvprojx* files in ble\_app\_example\Keil\_ 5 as ble\_app\_example.

| > ble_app_example > Keil_5                                                  |
|-----------------------------------------------------------------------------|
| Name                                                                        |
| <ul> <li>ble_app_example.uvoptx</li> <li>ble_app_example.uvprojx</li> </ul> |

Figure 4-2 ble\_app\_example folder

Double-click *ble\_app\_example.uvprojx* to open the project example in Keil. Click <u>s</u>, and select **Output** in **Options for Target 'GRxx\_Soc'**; enter **ble\_app\_example** in **Name of Executable**.

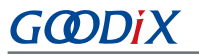

|                                                                    | _        |
|--------------------------------------------------------------------|----------|
| W Options for Target 'GRxx_Soc'                                    | $\times$ |
| Device Target Output Listing User C/C++ Asm Linker Debug Utilities |          |
| Select Folder for Objects Name of Executable: ble_app_example      |          |
|                                                                    |          |
| Create Batch File                                                  |          |
| ☑ Create HEX File                                                  |          |
| ✓ Browse Information                                               |          |
| C Create Library: .\Objects\ble_app_example.lib                    |          |
|                                                                    |          |
|                                                                    |          |
|                                                                    |          |
|                                                                    |          |
|                                                                    |          |
|                                                                    |          |
|                                                                    |          |
| OK Cancel Defaults Help                                            |          |

Figure 4-3 Modifications to Name of Executable

All groups of the ble\_app\_example project are available in the **Project** window of Keil.

| 🖃 🍄 Project: ble_app_example |
|------------------------------|
| 🖨 🚂 GRxx_Soc                 |
| 🕀 🧰 gr_startup               |
| 🖶 들 gr_arch                  |
| 🕀 🧰 gr_soc                   |
| 🖶 🧰 gr_board                 |
| 🕀 🧰 gr_stack_lib             |
| 🗉 🧰 gr_app_drivers           |
| 👳 🧰 gr_libraries             |
| 🖶 🧰 gr_profiles              |
| 🖭 🧰 external                 |
| 🗉 🧰 user_platform            |
| 🗄 💼 user_app                 |

Figure 4-4 ble\_app\_example in Keil

Groups of the ble\_app\_example project are mainly in two categories: SDK groups and User groups.

SDK groups

The SDK groups include gr\_startup, gr\_arch, gr\_soc, gr\_board, gr\_stack\_lib, gr\_app\_drivers, gr\_libraries, gr\_profiles, and external.

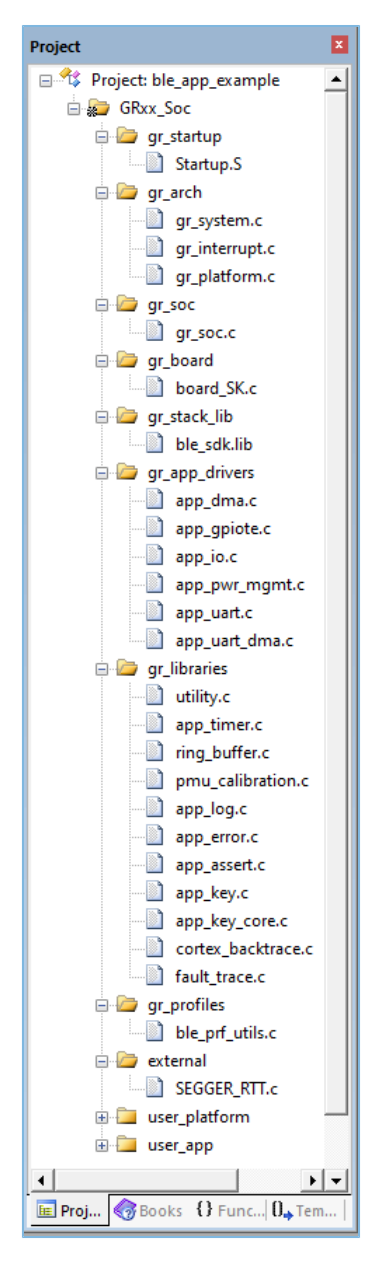

Figure 4-5 SDK groups

Source files in the SDK groups are not required to be modified. Group descriptions are provided below:

Table 4-2 SDK groups

| SDK Group Name | Description                                                                                                   |  |  |
|----------------|----------------------------------------------------------------------------------------------------|--|--|
| gr_startup     | It contains a system boot file.                                                                               |  |  |
| gr_arch        | It contains configuration files for initializing System Core and PMU, and implementing system interrupt APIs. |  |  |
| gr_soc         | It contains the file gr_soc.c.                                                                                |  |  |
| gr_board       | It contains a board-level description file.                                                                   |  |  |

# GODIX

| SDK Group Name | Description                                                                                                    |
|----------------|----------------------------------------------------------------------------------------------------|
| gr_stack_lib   | It contains the GR5526 SDK . <i>lib</i> file.                                                                                             |
| gr_app_drivers | It contains driver API source files, which are easy to use for application developers. You can add related application drivers on demand. |
| gr_libraries   | It contains open source files of common assistant software modules and peripheral drivers provided in the SDK.                            |
| gr_profiles    | It contains source files of GATT Services/Service Clients. You can add necessary GATT source files for projects.                          |
| external       | It contains source files for third-party programs, such as FreeRTOS and SEGGER RTT. You can add third-<br>party programs on demand.       |

#### • User groups

User groups include user\_platform and user\_app.

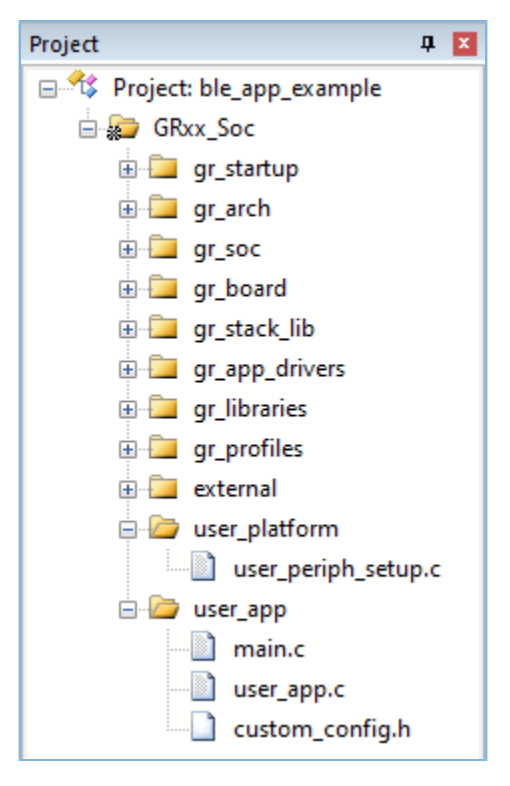

Figure 4-6 user\_groups

Functionalities for source files in User groups need to be implemented by developers. Group descriptions are provided below:

| Table 4 | 4-3 | User | groups |
|---------|-----|------|--------|
|---------|-----|------|--------|

| User Group Name | Description                                                                                      |
|-----------------|--------------------------------------------------------------------------------------------------|
| user_platform   | It contains the configuration file for setting software and hardware resources, and initializing |
|                 | applications.                                                                                    |

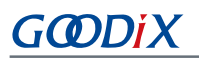

| User Group Name | Description                                                                                          |  |
|-----------------|----------------------------------------------------------------------------------------------------|--|
| user_app        | It contains main() function entries, and other source files created by developers, which are used to |  |
|                 | configure runtime parameters of BLE Stack and execute event handlers of GATT Services/Service        |  |
|                 | Clients.                                                                                             |  |

## 4.3.2 Configuring a Project

You should configure corresponding project options according to product characteristics, including NVDS, code running mode, memory layout, After Build, and other configuration items.

### 4.3.2.1 Configuring custom\_config.h and ble\_basic\_config.h

*custom\_config.h* is used to configure parameters of application projects. A template for *custom\_config.h* is provided in SDK\_Folder\build\config\. The *custom\_config.h* of each application example project is in Src\config under project directory.

| Macro                 | Description                                                                                             |
|-----------------------|----------------------------------------------------------------------------------------------------|
| SOC_GR5526            | It indicates the version number of SoC.                                                                 |
|                       | It is used to enable/disable Callstack Trace Info printing. If printing is enabled, the Callstack Trace |
|                       | Info is printed when a HardFault occurs.                                                                |
|                       | 0: Disable                                                                                              |
|                       | 1: Enable                                                                                               |
|                       | It is used to enable/disable the App Drivers module.                                                    |
| APP_DRIVER_USE_ENABLE | 0: Disable                                                                                              |
|                       | 1: Enable                                                                                               |
|                       | It is used to enable/disable the APP LOG module.                                                        |
| APP_LOG_ENABLE        | 0: Disable                                                                                              |
|                       | 1: Enable                                                                                               |
|                       | It is used to enable/disable the APP LOG STORE module.                                                  |
| APP_LOG_STORE_ENABLE  | 0: Disable                                                                                              |
|                       | 0: Enable                                                                                               |
|                       | Set the output mode of APP LOG module.                                                                  |
| APP LOG PORT          | 0: UART                                                                                                 |
|                       | 1: J-Link RTT                                                                                           |
|                       | 2: ARM ITM                                                                                              |
|                       | It is used to enable/disable the GUI module on GR5526 SK Board.                                         |
| SK_GUI_ENABLE         | 0: Disable                                                                                              |
|                       | 1: Enable                                                                                               |

#### Table 4-4 Parameters in custom\_config.h

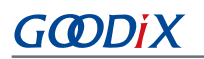

| Macro                  | Description                                                                                                  |
|------------------------|----------------------------------------------------------------------------------------------------|
|                        | It is used to enable/disable DTM Test.                                                                       |
| DTM_TEST_ENABLE        | 0: Disable                                                                                                   |
|                        | 1: Enable                                                                                                    |
|                        | It is used to enable/disable DFU.                                                                            |
| DFU_ENABLE             | 0: Disable                                                                                                   |
|                        | 1: Enable                                                                                                    |
|                        | It is used to enable/disable PMU CALIBRATION. When PMU CALIBRATION is enabled, the system                    |
|                        | monitors temperatures and voltages automatically with adaptive adjustment. It shall be enabled in            |
| PMU_CALIBRATION_ENABLE | high/low temperature scenarios. It is recommended to enable this parameter by default.                       |
|                        | 0: Disable                                                                                                   |
|                        | 1: Enable                                                                                                    |
|                        | During flash write or erase, applications can block the interrupts with the priority level lower than or     |
|                        | equal to a set value.                                                                                        |
|                        | When FLASH_PROTECT_PRIORITY is set to N, interrupt requests with a priority level not higher than            |
|                        | N are suspended. After erase is completed, flash responds to the suspended interrupt requests. By            |
|                        | default, flash does not respond to any interrupt request during erase. Developers can set a value on         |
|                        | demand.                                                                                                    |
|                        | It indicates the start address of NVDS. By default, the macro is commented out in <i>cutom_config.h</i> . If |
|                        | you need to reconfigure the NVDS address, enable the macro and set the address as needed (4-KB               |
| NVDS_SIARI_ADDR        | alignment is compulsory). The start address cannot be set in used areas in the memory (such as SCA           |
|                        | and user App).                                                                                               |
| NVDS_NUM_SECTOR        | It represents the number of flash sectors for NVDS.                                                          |
|                        | It indicates the size of Call Stack required by applications. You can set the value as needed. Please        |
|                        | note that the value shall not be less than 6 KB. The default value is 12 KB.                                 |
| SYSTEM_STACK_SIZE      | After compilation of ble_app_example, Maximum Stack Usage is provided in Keil_5\Objects\                     |
|                        | ble_app_example.htm for reference.                                                                           |
|                        | It indicates the size of Heap required by applications. You can set the value as needed. The default         |
| SYSTEM_HEAP_SIZE       | value is 16 KB.                                                                                              |
|                        | It represents the start address of the application storage area. This address shall be within the flash      |
| APP_CODE_LOAD_ADDR*    | address range.                                                                                               |
|                        | It represents the start address of the application running space.                                            |
| APP_CODE_RUN_ADDR*     | If the value is the same as APP_CODE_LOAD_ADDR, applications run in XIP Mode.                                |
|                        | If the value is within the RAM address range, applications run in Mirror Mode.                               |
|                        | It represents the system clock frequency. Optional values are provided as follows:                           |
| SYSTEM_CLOCK*          | 0: 96 MHz                                                                                                    |

| Macro                 | Description                                                                                            |
|-----------------------|----------------------------------------------------------------------------------------------------|
|                       | 1: 64 MHz                                                                                              |
|                       | 2: 16 MHz (XO)                                                                                         |
|                       | 3: 48 MHz                                                                                              |
|                       | 4: 24 MHz                                                                                              |
|                       | 5: 16 MHz                                                                                              |
|                       | 6: 32 MHz (PLL)                                                                                        |
|                       | It is used to enable/disable the OSC clock inside an SoC as the Bluetooth LE low-frequency sleep       |
|                       | clock. If the OSC clock is enabled, CFG_LF_ACCURARY_PPM will be set to 500 PPM by force.               |
| CFG_LPCLK_INTERNAL_EN | 0: Disable                                                                                             |
|                       | 1: Enable                                                                                              |
|                       | It represents the Bluetooth LE low-frequency sleep clock accuracy. The value shall range from 1 to     |
| CFG_LF_ACCORART_PPM   | 500 (unit: ppm).                                                                                       |
|                       | It is used to set necessary 1-second delay (during SoC boot before implementing the second half        |
| DOOT LONG TIME*       | Bootloader).                                                                                           |
| BOO1_LONG_TIME*       | 0: No delay                                                                                            |
|                       | 1: Delay for 1 second.                                                                                 |
|                       | It determines whether to check the image during cold boot in XIP mode.                                 |
| BOOT_CHECK_IMAGE      | 0: Do not check.                                                                                       |
|                       | 1: Check.                                                                                              |
|                       | It represents the version number of application firmware; length: 2 bytes; it is stored in hexadecimal |
| VERSION               | format.                                                                                                |
| CHIP_VER              | It indicates the version of the SoC that the firmware runs on, currently set to 0x5526.                |

\*: BUILD\_IN\_APP\_INFO is defined at 0x200 in the firmware, and is initialized with macros in *custom\_config.h*. When system boots, the Bootloader reads value from 0x200 and uses it as a boot parameter.

*ble\_basic\_config.h* is used to configure Bluetooth LE parameters of application projects. The *ble\_basic\_config.h* of each application example project is in Src\config under the project directory. Applications allocate Bluetooth LE resources as defined by the macros in *ble\_basic\_config.h*, as detailed below.

| Table 4-5 | Macros in | ble | basic | config.h |
|-----------|-----------|-----|-------|----------|
|           |           | _   |       |          |

| Macro               | Description                                                                           |
|---------------------|---------------------------------------------------------------------------------------|
|                     | Use BLE Controller only or not.                                                       |
| CFG_CONTROLLER_ONLY | • 0: Use BLE Controller and Host                                                      |
|                     | • 1: Use BLE Controller only.                                                         |
| CEC MAY DES         | It represents the maximum number of GATT Profiles/Services supported by applications. |
|                     | Set the value on demand: A larger value means occupying more RAM space.               |

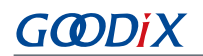

| Macro                 | Description                                                                                      |
|-----------------------|--------------------------------------------------------------------------------------------------|
| CFG_MAX_BOND_DEVS     | It represents the maximum number of devices that can be bonded to applications. Max: 4.          |
|                       | It represents the maximum number of devices that can be connected to applications, and           |
|                       | the number shall be no greater than 10. You can set the value based on needs. A larger           |
|                       | value means more RAM space to be occupied by BLE Stack Heaps. The size of BLE Stack              |
|                       | Heaps is defined by the following four macros in <i>flash_scatter_config.h</i> , which cannot be |
| CFG_MAX_CONNECTIONS   | changed by developers:                                                                           |
|                       | • ENV_HEAP_SIZE                                                                                  |
|                       | ATT_DB_HEAP_SIZE                                                                                 |
|                       | • KE_MSG_HEAP_SIZE                                                                               |
|                       | NON_RET_HEAP_SIZE                                                                                |
| CEG MAX ADVS          | It indicates the maximum number of Bluetooth LE legacy advertising and extended                  |
|                       | advertising supported by applications.                                                           |
|                       | It indicates the maximum number of Bluetooth LE periodic advertising supported by                |
|                       | applications.                                                                                    |
| CEG MAX PER ADVS      | Note:                                                                                            |
|                       | The total number of legacy advertising and extended advertising                                  |
|                       | (CFG_MAX_LEG_EXT_ADVS) plus the number of periodic advertising                                   |
|                       | (CFG_MAX_PER_ADVS) shall be no greater than 5.                                                   |
|                       | It indicates the number of synchronized periodic advertising; used for reserving RAM             |
| CFG_MAX_SYNCS         | for BLE Stack. You can set the value according to the number of synchronized periodic            |
|                       | advertising in use. Max: 5.                                                                      |
| CEG MAX SCAN          | It represents the maximum number of Bluetooth LE device used for scanning in                     |
|                       | applications. Max: 1.                                                                            |
| CEG MAY FATT CHANNELS | It represents the maximum number of Bluetooth LE EATT channels supported in                      |
|                       | Application. Max: 10.                                                                            |
|                       | It indicates whether the ISO module is supported.                                                |
| CFG_ISO_SUPPORT       | • 0: No                                                                                          |
|                       | • 1: Yes                                                                                         |

Comments in *custom\_config.h* and *ble\_basic\_config.h* are compliant with <u>Configuration Wizard Annotations</u> of Keil, making it possible for users to configure application projects with Configuration Wizard of Keil. Configuration Wizard helps avoid invalid parameters, and is therefore strongly recommended.

| custom_config.h                                    |                                                  |
|----------------------------------------------------|--------------------------------------------------|
| Expand All Collapse All Help Show Grid             |                                                  |
| Option                                             | Value                                            |
| □-Basic configuration                              |                                                  |
| Chip version                                       | 1                                                |
| Enable system fault trace module                   | ENABLE                                           |
| Enable app driver module                           | ENABLE                                           |
| Eanble APP log module                              | ENABLE                                           |
| APP log port type                                  | UART                                             |
| Eanble APP log store module                        | DISABLE                                          |
| Enable SK GUI module                               | DISABLE                                          |
| Enable DTM test support                            | DISABLE                                          |
| Enable BLE DFU support                             | ENABLE                                           |
| Enable PMU Calibration                             | ENABLE                                           |
| Protection priority level                          | 0                                                |
| NVDS Start Address                                 | 1                                                |
| The Number of sectors for NVDS                     | 1                                                |
| Call Stack Size                                    | 0x0000 3000                                      |
| Call Heap Size                                     | 0x0000 4000                                      |
| Boot info configuration                            |                                                  |
| Code load address                                  | Flash address                                    |
| Code run address                                   | Flash address                                    |
| System clock                                       | 96MHZ                                            |
|                                                    | 500                                              |
| Enable internal osc as low power clock             | Default: Disable internal osc as low power clock |
| Delay time for Boot startup                        | Delay 500ms                                      |
| -In xip mode, check image during cold boot startup | Check image                                      |
| Code version.16bits                                | 1                                                |
| algorithm security level                           | Enable algorithm level one                       |

Figure 4-7 custom\_config.h in Configuration Wizard

| ble_basic_config.h                                                  |                                 |  |
|---------------------------------------------------------------------|---------------------------------|--|
| Expand All Collapse All Help Show Grid                              |                                 |  |
| Option                                                              | Value                           |  |
| BLE resource configuration                                          |                                 |  |
| BLE controller only(use for extern host or HCl uart transport)      | Support BLE controller and host |  |
| Support maximum number of BLE profiles                              | 10                              |  |
| Support maximum number of bonded devices                            | 4                               |  |
| Support maximum number of BLE Links                                 | 10                              |  |
| Support maximum number of BLE Legacy/Extended Advertisings          | 1                               |  |
| Support maximum number of BLE Periodic Advertisings                 | 0                               |  |
| Support maximum number of BLE Periodic Advertising Synchronizations | 0                               |  |
| Support maximum number of BLE Scan                                  | 0                               |  |
|                                                                     |                                 |  |
| ISO support                                                         | SUPPORT                         |  |
|                                                                     |                                 |  |

Figure 4-8 ble\_basic\_config.h in Configuration Wizard

### 4.3.2.2 Configuring Memory Layout

Keil defines memory segments for the linker in *.sct* files. The GR5526 SDK provides an example *flash\_scatter\_common.sct* for application developers. The macros used by this *.sct* file are defined in *flash\_scatter\_config.h*.

# GODIX

### **Note**:

In Keil, \_\_attribute\_\_((section("name"))) can be used to place a function or a variable at a separate
memory segment, in which name depends on your choice. A scatter (.sct) file specifies the location for a named
segment. For example, place Zero-Initialized (ZI) data of applications at the segment named \_\_attribute\_\_((sec
tion(".bss.app"))).

You can follow the steps below to configure the memory layout:

- 1. Click (Options for Target) on the Keil toolbar and open the Options for Target 'GRxx\_Soc' dialog box. Select the Linker tab.
- 2. On the Scatter File bar, click ... to browse and select the *flash\_scatter\_common.sct* file in SDK\_Folder\platf orm\soc\linker\keil; or copy the scatter (*.sct*) file and its *.h* file to the ble\_app\_example project directory and then select the scatter file.

### Dote:

#! armcc -E -I ...\Src\config\ --cpu Cortex-M4 in *flash\_scatter\_common.sct* specifies two include paths: one being the user path of application projects, and the other being the path where the *custom\_config.h* file of an application project locates. A wrong path results in a linker error.

3. Click Edit... to open the .sct file, and modify corresponding code based on product memory layout.

| W Options for Target 'GRxx_Soc'                                                                                                    | ×        |
|----------------------------------------------------------------------------------------------------|----------|
| Device   Target   Output   Listing   User   C/C++   Asm Linker   Debug   Utilities                                                                                                    |          |
| □ Use Memory Layout from Target Dialog       X/O Base:         □ Make RW Sections Position Independent       R/O Base:         □ Make RO Sections Position Independent       R/W Base         □ Don't Search Standard Libraries       Iwx000060000         Iversity       Iwx000060000         Iversity       Iwx000060000 |          |
| Scatter                                                                                                    | Edit     |
| Misc\\\platform\soc\linker\keil\rom_symbol.txt                                                                                                    | $\sim$   |
| Linker<br>control<br>string                                                                                                    | mon.sct" |
| OK Cancel Defaults                                                                                                    | Help     |

Figure 4-9 Configuration of scatter file

4. Click **OK** to save the settings.

### 4.3.2.3 Configuring After Build

# GODIX

After Build in Keil can specify the command to be executed after a project is built. By default, the after build command will be executed for ble\_app\_template. ble\_app\_example, which is based on ble\_app\_template, does not require manual configuration of After Build.

If you build a project, follow the steps below to configure After Build:

- 1. Click ▲ (Options for Target) on the Keil toolbar and open the Options for Target 'GRxx\_Soc' dialog box. Select the User tab.
- From the options expanded from After Build/Rebuild, select Run #1, and type fromelf.exe --text -c --output Listings\@L.s Objects\@L.axf in the corresponding User Command field. This step helps you utilize Keil fromelf to generate a compiling file based on the selected .axf file.
- From the options expanded from After Build/Rebuild, select Run #2, and type fromelf.exe --bin --output Listings
   \@L.bin Objects\@L.axf in the corresponding User Command field. This step helps you utilize Keil fromelf to
   generate a .bin file based on the selected .axf file.
- 4. Click **OK** to save the settings.

| Command Items                   | User Command                              |   | Stop on Exi   | S         |
|---------------------------------|-------------------------------------------|---|---------------|-----------|
| Before Compile C/C++ File       |                                           |   |               |           |
|                                 |                                           | 2 | Not Specified | $\Box$    |
| 🗌 Run #2                        |                                           | 2 | Not Specified | $\Box$    |
| Before Build/Rebuild            |                                           |   |               |           |
|                                 |                                           | 2 | Not Specified | $\square$ |
| 🗌 Run #2                        |                                           | 2 | Not Specified | $\Box$    |
| After Build/Rebuild             |                                           |   |               |           |
| 🔽 Run #1                        | fromelf.exetext -coutput Listings\@L.s Ob | 2 | Not Specified | $\Box$    |
| 🔽 Run #2                        | fromelf.exebinoutput Listings\@L.bin Obje | 2 | Not Specified | $\Box$    |
| Run 'After-Build' Conditionally |                                           |   |               |           |

Figure 4-10 Configuration of After Build

### 4.3.3 Adding User Code

You can modify corresponding code in ble\_app\_example on demand.

### 4.3.3.1 Modifying the main() Function

Code of a typical *main.c* file is provided as follows:

```
/**@brief Stack global variables for Bluetooth protocol stack. */
STACK_HEAP_INIT(heaps_table);
...
int main (void)
```

## G@DiX

```
/** Initialize user peripherals. */
app_periph_init();
/** Initialize BLE Stack. */
ble_stack_init(&&m_app_ble_callback, &heaps_table);
// Main Loop
while (1)
{
    /*
        * Add Application code here, e.g. GUI Update.
        */
        app_log_flush();
        pwr_mgmt_schedule();
}
```

- STACK\_HEAP\_INIT(heaps\_table) defines four global arrays as Heaps for BLE Stack. Do not modify the definition; otherwise, BLE Stack cannot work. For more information about Heap size, see CFG\_MAX\_CONNECTIONS in "Section 4.3.2.1 Configuring custom\_config.h and ble\_basic\_config.h".
- You can initialize peripherals in app\_periph\_init(). In development and debugging phases, the SYS\_SET\_BD\_ADDR in this function can be used to set a temporary Public Address. *user\_periph\_setup.c* in which this function is contained includes the following main code:

```
/**@brief Bluetooth device address. */
static const uint8_t s_bd_addr[SYS_BD_ADDR_LEN] = {0x11, 0x11, 0x11, 0x11, 0x11, 0x11;
...
void app_periph_init(void)
{
    SYS_SET_BD_ADDR(s_bd_addr);
    bsp_log_init();
    pwr_mgmt_mode_set(PMR_MGMT_SLEEP_MODE);
}
```

- You should add main loop code of applications to while(1) { }, for example, code to handle external input and update GUI.
- When using the APP LOG module, call the app\_log\_flush() in the main loop. This is to ensure logs are output completely before the SoC enters Sleep Mode. For more information about the APP LOG module, see "Section 4.6.3 Outputting Debug Logs".
- Call pwr\_mgmt\_shcedule() to implement automatic power management to reduce system power consumption.

### 4.3.3.2 Implementing Bluetooth LE Business Logic

Related Bluetooth LE business logic of applications are driven by a number of Bluetooth LE events which are defined in the GR5526 SDK. Applications need to implement the corresponding Bluetooth LE event handlers in GR5526 SDK to obtain operation results or state change notifications of BLE Stack. Bluetooth LE event handlers are called in the interrupt context of Bluetooth LE SDK IRQ. Therefore, do not perform long-running operations in handlers, for example, blocking function call and infinite loop; otherwise, the system is blocked, causing BLE Stack and the SDK Bluetooth LE module unable to run in a normal timing. GODiX

Bluetooth LE events fall into eight categories: Common, GAP Management, GAP Connection Control, Security Manager, L2CAP, GATT Common, GATT Server, and GATT Client. All Bluetooth LE events supported by GR5526 SDK are listed below.

| Event Type     | Event                              | Description                                     |
|----------------|------------------------------------|-------------------------------------------------|
| Common         | BLE_COMMON_EVT_STACK_INIT          | BLE Stack init complete event                   |
|                | BLE_GAPM_EVT_CH_MAP_SET            | Channel Map Set complete event                  |
|                | BLE_GAPM_EVT_WHITELIST_SET         | Whitelist Set complete event                    |
|                | BLE_GAPM_EVT_PER_ADV_LIST_SET      | Periodic Advertising List Set complete event    |
|                | BLE_GAPM_EVT_PRIVACY_MODE_SET      | Privacy Mode for Peer Device Set complete event |
|                | BLE_GAPM_EVT_LEPSM_REGISTER        | LEPSM Register complete event                   |
|                | BLE_GAPM_EVT_LEPSM_UNREGISTER      | LEPSM Unregister complete event                 |
|                | BLE_GAPM_EVT_DEV_INFO_GOT          | Device Info Get event                           |
|                | BLE_GAPM_EVT_ADV_START             | Advertising Start complete event                |
|                | BLE_GAPM_EVT_ADV_STOP              | Advertising Stop complete event                 |
| GAP Management | BLE_GAPM_EVT_SCAN_REQUEST          | Scan Request event                              |
|                | BLE_GAPM_EVT_ADV_DATA_UPDATE       | Advertising Data update event                   |
|                | BLE_GAPM_EVT_SCAN_START            | Scan Start complete event                       |
|                | BLE_GAPM_EVT_SCAN_STOP             | Scan Stop complete event                        |
|                | BLE_GAPM_EVT_ADV_REPORT            | Advertising Report event                        |
|                |                                    | Periodic Advertising Synchronization Establish  |
|                |                                    | event                                           |
|                | BLE_GAPM_EVT_SYNC_STOP             | Periodic Advertising Synchronization Stop event |
|                | BLE_GAPM_EVT_SYNC_LOST             | Periodic Advertising Synchronization Lost event |
|                | BLE_GAPM_EVT_READ_RSLV_ADDR        | Read Resolvable Address event                   |
|                | BLE_GAPC_EVT_PHY_UPDATED           | PHY Update event                                |
|                | BLE_GAPC_EVT_CONNECTED             | Connected event                                 |
|                | BLE_GAPC_EVT_DISCONNECTED          | Disconnected event                              |
| GAP Connection | BLE_GAPC_EVT_CONNECT_CANCEL        | Connect Cancel event                            |
|                | BLE_GAPC_EVT_AUTO_CONN_TIMEOUT     | Auto Connect Timeout event                      |
| Control        | BLE_GAPC_EVT_CONN_PARAM_UPDATED    | Connect Parameter Updated event                 |
|                | BLE_GAPC_EVT_CONN_PARAM_UPDATE_REQ | Connect Parameter Request event                 |
|                | BLE_GAPC_EVT_PEER_NAME_GOT         | Peer Name Get event                             |
|                | BLE_GAPC_EVT_CONN_INFO_GOT         | Connect Info Get event                          |
|                | BLE_GAPC_EVT_PEER_INFO_GOT         | Peer Info Get event                             |

## G@DiX

| Event Type  | Event                                   | Description                                         |
|-------------|-----------------------------------------|-----------------------------------------------------|
|             | BLE_GAPC_EVT_DATA_LENGTH_UPDATED        | Data Length Updated event                           |
|             | BLE_GAPC_EVT_DEV_INFO_SET               | Device Info Set event                               |
|             | BLE_GAPC_EVT_CONNECT_IQ_REPORT          | Connection IQ Report info event                     |
|             | BLE_GAPC_EVT_CONNECTLESS_IQ_REPORT      | Connectionless IQ Report info event                 |
|             | BLE_GAPC_EVT_LOCAL_TX_POWER_READ        | Local transmit power read indication info event     |
|             | BLE_GAPC_EVT_REMOTE_TX_POWER_READ       | Remote transmit power read indication info event    |
|             | BLE_GAPC_EVT_TX_POWER_CHANGE_REPORT     | Transmit power change reporting info event          |
|             | BLE_GAPC_EVT_PATH_LOSS_THRESHOLD_REPORT | Path loss threshold reporting info event            |
|             | BLE_GAPC_EVT_RANGING_IND                | Ranging indication event                            |
|             | BLE_GAPC_EVT_RANGING_SAMPLE_REPORT      | Ranging sample report event                         |
|             | BLE_GAPC_EVT_RANGING_CMP_IND            | Ranging complete indication event                   |
|             | BLE_GAPC_EVT_DFT_SUBRATE_SET            | Default subrate param set complete event            |
|             | BLE_GAPC_EVT_SUBRATE_CHANGE_IND         | Subrate change indication event                     |
| 0.77.0      | BLE_GATT_COMMON_EVT_MTU_EXCHANGE        | MTU Exchange event                                  |
| GATTCOMMON  | BLE_GATT_COMMON_EVT_PRF_REGISTER        | Service Register event                              |
|             | BLE_GATTS_EVT_READ_REQUEST              | GATTS Read Request event                            |
|             | BLE_GATTS_EVT_WRITE_REQUEST             | GATTS Write Request event                           |
|             | BLE_GATTS_EVT_PREP_WRITE_REQUEST        | GATTS Prepare Write Request event                   |
|             | BLE_GATTS_EVT_NTF_IND                   | GATTS Notify or Indicate Complete event             |
|             | BLE_GATTS_EVT_CCCD_RECOVERY             | GATTS CCCD Recovery event                           |
|             | BLE_GATTS_EVT_MULT_NTF                  | GATTS Multiple Notifications event                  |
| GATT Server | BLE_GATTS_EVT_ENH_READ_REQUEST          | GATTS Enhanced Read Request event                   |
|             | BLE_GATTS_EVT_ENH_WRITE_REQUEST         | GATTS Enhanced Write Request event                  |
|             | BLE_GATTS_EVT_ENH_PREP_WRITE_REQUEST    | GATTS Enhanced Prepare Write Request event          |
|             | BLE_GATTS_EVT_ENH_NTF_IND               | GATTS Enhanced Notify or Indicate Complete<br>event |
|             | BLE_GATTS_EVT_ENH_CCCD_RECOVERY         | GATTS Enhanced CCCD Recovery event                  |
|             | BLE_GATTS_EVT_ENH_MULT_NTF              | GATTS Enhanced Multiple Notifications event         |
|             | BLE_GATTC_EVT_SRVC_BROWSE               | GATTC Service Browse event                          |
|             | BLE_GATTC_EVT_PRIMARY_SRVC_DISC         | GATTC Primary Service Discovery event               |
| GATT Client | BLE_GATTC_EVT_INCLUDE_SRVC_DISC         | GATTC Include Service Discovery event               |
|             | BLE_GATTC_EVT_CHAR_DISC                 | GATTC Characteristic Discovery event                |
|             | BLE_GATTC_EVT_CHAR_DESC_DISC            | GATTC Characteristic Descriptor Discovery event     |

## GODIX

| Event Type       | Event                               | Description                                     |  |
|------------------|-------------------------------------|-------------------------------------------------|--|
|                  | BLE_GATTC_EVT_READ_RSP              | GATTC Read Response event                       |  |
|                  | BLE_GATTC_EVT_WRITE_RSP             | GATTC Write Response event                      |  |
|                  | BLE_GATTC_EVT_NTF_IND               | GATTC Notify or Indicate Receive event          |  |
|                  | BLE_GATTC_EVT_CACHE_UPDATE          | GATTC Cache Update event                        |  |
|                  | BLE_GATTC_EVT_ENH_SRVC_BROWSE       | GATTC Enhanced Service Browse event             |  |
|                  | BLE_GATTC_EVT_ENH_PRIMARY_SRVC_DISC | GATTC Enhanced Primary Service Discovery event  |  |
|                  | BLE_GATTC_EVT_ENH_INCLUDE_SRVC_DISC | GATTC Enhanced Include Service Discovery event  |  |
|                  | BLE_GATTC_EVT_ENH_CHAR_DISC         | GATTC Enhanced Characteristic Discovery event   |  |
|                  | RIE GATTO EVIT ENH CHAR DESC DISC   | GATTC Enhanced Characteristic Descriptor        |  |
|                  |                                     | Discovery event                                 |  |
|                  | BLE_GATTC_EVT_ENH_READ_RSP          | GATTC Enhanced Read Response event              |  |
|                  | BLE_GATTC_EVT_ENH_WRITE_RSP         | GATTC Enhanced Write Response event             |  |
|                  | BLE_GATTC_EVT_ENH_NTF_IND           | GATTC Enhanced Notify or Indicate Receive event |  |
|                  | BLE_SEC_EVT_LINK_ENC_REQUEST        | Link Encrypted Request event                    |  |
| Security Manager | BLE_SEC_EVT_LINK_ENCRYPTED          | Link Encrypted event                            |  |
| Security Manager | BLE_SEC_EVT_KEY_PRESS_NTF           | Key Press event                                 |  |
|                  | BLE_SEC_EVT_KEY_MISSING             | Key Missing event                               |  |
|                  | BLE_L2CAP_EVT_CONN_REQ              | L2cap Connect Request event                     |  |
|                  | BLE_L2CAP_EVT_CONN_IND              | L2cap Connected Indicate event                  |  |
|                  | BLE_L2CAP_EVT_ADD_CREDITS_IND       | L2cap Credits Add Indicate event                |  |
|                  | BLE_L2CAP_EVT_DISCONNECTED          | L2cap Disconnected event                        |  |
|                  | BLE_L2CAP_EVT_SDU_RECV              | L2cap SDU Receive event                         |  |
| L2CAP            | BLE_L2CAP_EVT_SDU_SEND              | L2cap SDU Send event                            |  |
|                  | BLE_L2CAP_EVT_ADD_CREDITS_CPLT      | L2cap Credits Add Completed event               |  |
|                  | BLE_L2CAP_EVT_ENH_CONN_REQ          | L2cap Enhanced Connect Request event            |  |
|                  | BLE_L2CAP_EVT_ENH_CONN_IND          | L2cap Enhanced Connected Indicate event         |  |
|                  | BLE_L2CAP_EVT_ENH_RECONFIG_CPLT     | L2cap Enhanced Reconfig Completed event         |  |
|                  | BLE_L2CAP_EVT_ENH_RECONFIG_IND      | L2cap Enhanced Reconfig Indicate event          |  |

You need to implement necessary Bluetooth LE event handlers according to functional requirements of your products. For example, if a product does not support Security Manager, you do not need to implement corresponding events; if the product supports GATT Server only, you do not need to implement the events corresponding to GATT Client. Only those event handlers required for products are to be implemented. For more information about the usage of Bluetooth LE APIs and event APIs, see the source code of Bluetooth LE examples in SDK\_Folder\documentation\GR5526\_API\_Reference and SDK\_Folder\projects\bl e.

### 4.3.3.3 Scheduling BLE\_Stack\_IRQ, BLE\_SDK\_IRQ, and Applications

BLE Stack is the implementation core of BLE protocol stacks. It directly operates the hardware mentioned in the Bluetooth 5.3 Core (see "Section 2.2 Software Architecture"). Therefore, BLE\_Stack\_IRQ has the second-highest priority after SVCall IRQ, ensuring that BLE Stack runs strictly in a time sequence specified in *Bluetooth Core Spec*. A state change of BLE Stack triggers BLE\_SDK\_IRQ interrupt with lower priority. In this interrupt handler, the Bluetooth LE event handlers (to be executed in applications) are called to send state change notifications of BLE Stack and related business data to applications. Avoid time-consuming operations when using these event handlers. Perform such operations in the main loop or in user-level threads instead. You can use the module in SDK\_Folder\compone nts\libraries\app\_queue, or your own application framework, to transfer events from Bluetooth LE event handlers to the main loop.

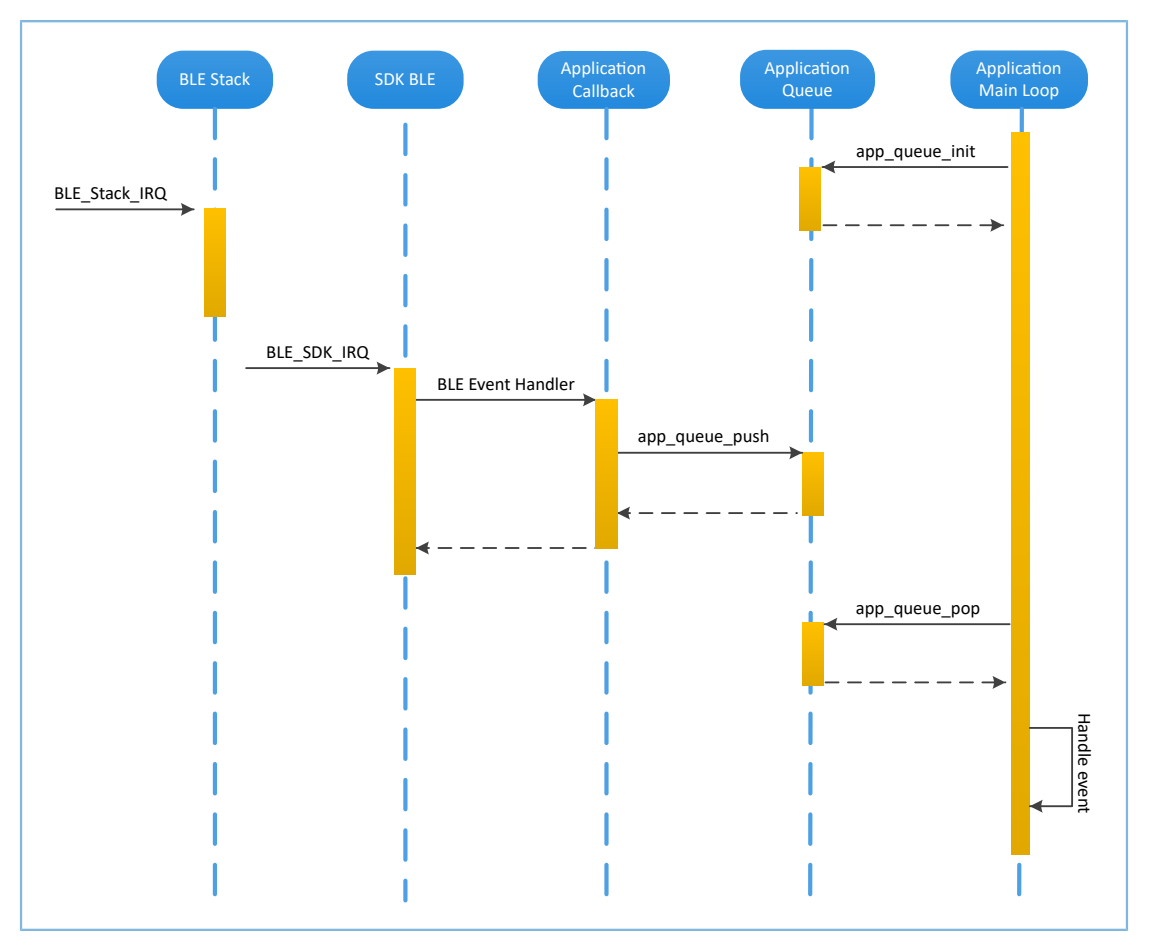

Figure 4-11 System schedule (without OS)

## 4.4 Generating Firmware

After building a Bluetooth LE application, you can directly click **Build** on the Keil toolbar to build a project. After the project is built, two firmware files are created in Keil\_5\Listings and Keil\_5\Objects respectively in the project directory. Both the two types of firmware can be downloaded to and run on GR5526 SoCs through GProgrammer. See *GProgrammer User Manual* for details.

| Table 4-7 | Firmware | files | generated |
|-----------|----------|-------|-----------|
|-----------|----------|-------|-----------|

| Name                | Description                                                                                              |
|---------------------|----------------------------------------------------------------------------------------------------|
| ble_app_example.bin | Binary application firmware, can be downloaded to and run on GR5526 SoCs through GProgrammer.            |
| ble_app_example.hex | Binary application firmware, can be downloaded to and run on GR5526 SoCs through<br>Keil or GProgrammer. |

## 4.5 Downloading .hex Files to Flash

After .hex files are generated, you need to download these files to flash. Specific steps are provided below:

- 1. Configure Keil flash programming algorithm.
  - (1). Copy SDK\_Folder\build\Keil\GR5xxx\_16MB\_Flash.FLM to Keil\_Folder\ARM\Flash.
  - (2). Click (Options for Target) on the Keil toolbar, open the Options for Target 'GRxx\_Soc' dialog box, and select the Debug tab. Click Settings on the right side of Use: J-LINK/J-TRACE Cortex.

| Options for Target 'GRxx_Soc'                                                                                                    | ×                                                                                            |
|----------------------------------------------------------------------------------------------------|----------------------------------------------------------------------------------------------|
| Device Target Output Listing User C/C++ Asm C Use Simulator with restrictions User Speed to Real-Time                                                                                                    | Linker         Debug         Utilities           Image: Use:         J-LINK / J-TRACE Cortex |
| Image: Construction at Startup       Image: Run to main()         Initialization File:       Image: Construction of the start in the start in the start | □ Load Application at Startup       ☑ Run to main()         Initialization File:             |
| CPU DLL: Parameter:<br>SARMCM3.DLL -MPU                                                                                                    | Driver DLL: Parameter:<br>SARMCM3.DLL -MPU                                                   |
| Dialog DLL:         Parameter:           DCM.DLL         pCM4                                                                                                    | Dialog DLL: Parameter:<br>TCM.DLL pCM4                                                       |
| Wam if outdated Executable is loaded Manage Component Vi                                                                                                    | Wam if outdated Executable is loaded                                                         |
| OK Ca                                                                                                    | ncel Defaults Help                                                                           |

Figure 4-12 Debug tab

(3). In the **Cortex JLink/JTrace Target Driver Setup** window, select **Flash Download**. In the **Download Function** pane, you can set the erase type and check optional items: **Program, Verify**, and **Reset and Run**. Default configurations of Keil are shown below:

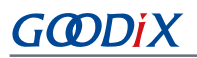

| ntex schik/shace larger briver.                                             | setup                                                                  |                   |                                      |  |
|-----------------------------------------------------------------------------|------------------------------------------------------------------------|-------------------|--------------------------------------|--|
| ebug   Trace Flash Download                                                 |                                                                        |                   |                                      |  |
| Download Function<br>C Erase Full Chip<br>C Erase Sectors<br>C Do not Erase | <ul> <li>✓ Program</li> <li>✓ Verify</li> <li>✓ Reset and F</li> </ul> | RAM for<br>Start: | Algorithm<br>0x20000000 Size: 0xF000 |  |
| Programming Algorithm                                                       |                                                                        |                   |                                      |  |
| Description                                                                 | Device Size                                                            | Device Type       | Address Range                        |  |
| 1                                                                           |                                                                        | Start:            | Size:                                |  |
|                                                                             | Add                                                                    | Remove            |                                      |  |
|                                                                             |                                                                        |                   |                                      |  |
|                                                                             |                                                                        |                   |                                      |  |
|                                                                             |                                                                        |                   |                                      |  |

Figure 4-13 Default configurations in the Download Function pane

(4). Click Add to add *GR5xxx\_16MB\_Flash.FLM* to the Programming Algorithm.

| Cortex JLink/J | Trace Target Driver S                                                       | Setup                                                                  |                       |                                      | × |
|----------------|-----------------------------------------------------------------------------|------------------------------------------------------------------------|-----------------------|--------------------------------------|---|
| Debug Trace    | Flash Download                                                              |                                                                        |                       |                                      |   |
| Download F     | O Erase Full Chip<br>○ Erase Full Chip<br>○ Erase Sectors<br>○ Do not Erase | <ul> <li>✓ Program</li> <li>✓ Verify</li> <li>✓ Reset and F</li> </ul> | RAM for /<br>Start: 0 | Algorithm<br>Dx20000000 Size: DxF000 |   |
| Programmin     | g Algorithm                                                                 | Dovice Size                                                            | Dourioo Turpo         | Address Banga                        |   |
| GR5ixx_1       | 16MB_Flash                                                                  | 1G                                                                     | Ext. Flash SPI        | 00200000H - 401FFFFFH                |   |
|                |                                                                             |                                                                        | Start:                | Size:                                |   |
|                |                                                                             | Add                                                                    | Remove                |                                      |   |

Figure 4-14 Adding GR55xx\_16MB\_Flash to Programming Algorithm

(5). Configure **RAM for Algorithm**, which defines address space to load and implement the programming algorithm. Enter the start address of RAM in GR5526 in the **Start** input field: **0x30000000**. Enter **0xF000** in the **Size** input field.

| RAM for Algorithm |              |
|-------------------|--------------|
| Start: 0x20000000 | Size: 0xF000 |
|                   |              |

Figure 4-15 Settings of RAM for Algorithm

- (6). Click **OK** to save the settings.
- 2. Download firmware.

After completing configuration, click 🕮 (**Download**) on the Keil toolbar to download *ble\_app\_example.axf* to flash. After download is completed, the following results are displayed in the **Build Output** window of Keil.

#### 🛄 Note:

During file download, if "No Cortex-M SW Device Found" pops up, it indicates the SoC may be in sleep state currently (the firmware with sleep mode enabled is running), so the .hex file cannot be downloaded to flash. In this case, developers need to press **RESET** on the GR5526 SK Board and wait for about 1 second; then click **(Download)** to download the file again.

| Build Output                                                                                                    |
|----------------------------------------------------------------------------------------------------|
| Load " projects\\ble\\ble_peripheral\\ble_app_template\\Keil_\$\\Objects\\ble_app_example.axf"<br>Set JLink Project File to " projects\ble\ble_peripheral\ble_app_template\Keil_\$\JLinkSettings.ini"<br>* JLink Info: Device "CORTEX-M4" selected.                                                                                                    |
| JLink info:                                                                                                    |
| DL: V5.12e, compiled Apr 29 2016 15:03:58<br>Firmware: J-Link OR-SAM3U128 V3 compiled Apr 16 2020 17:20:41<br>Hardware: V3.00<br>S/N : 483113122                                                                                                    |
| <ul> <li>JLink Info: Found SWD-DP with ID 0x2BA01477</li> <li>JLink Info: Found Cortex-M4 top1, Little endian.</li> <li>JLink Info: FFUnit: 18 code (BF) slocts and 2 literal slots</li> <li>JLink Info: CoreSight components:</li> <li>JLink Info: ROMTD1 0 [0]: FFT07000, CID: BloSE00D, PID: 000BB00C SCS</li> <li>JLink Info: ROMTD1 0 [1]: FFT03000, CID: BloSE00D, PID: 000BB002 DWT</li> <li>JLink Info: ROMTD1 0 [2]: FFT03000, CID: BloSE00D, PID: 000BB001 IMT</li> <li>JLink Info: ROMTD1 0 [1]: FFF0100, CID: BloSE00D, PID: 000BB001 IMT</li> <li>JLink Info: ROMTD1 0 [1]: FFF0100, CID: BloSE00D, PID: 000BB01 IMT</li> <li>JLink Info: ROMTD1 0 [1]: FFF01000, CID: BloSE00D, PID: 000BB01 IMT</li> </ul> |
| Target info:<br>                                                                                                    |
| Erase Done.<br>Programming Done.<br>Verify OK.<br>Application running<br>Flash Load finished at 17:04:35                                                                                                    |

Figure 4-16 Download results

## 4.6 Debugging

Keil provides a debugger for online code debugging. The debugger supports setting six hardware breakpoints and multiple software breakpoints. It also provides developers with diverse debug commands.

### 4.6.1 Configuring the Debugger

Configure the debugger before debugging. Click (Options for Target) on the Keil toolbar, open the Options for Target 'GRxx\_Soc' dialog box, and select Debug tab. In the window, software simulation debugging displays on the

left, and online hardware debugging displays on the right. Bluetooth LE example projects adopt the online hardware debugging. Related default configurations of the debugger are shown as follows:

| 🔣 Options for Target 'GRxx_Soc'                                     | ×                                                              |  |  |  |
|---------------------------------------------------------------------|----------------------------------------------------------------|--|--|--|
| Device Target Output Listing User C/C++ Asm Linker Debug Utilities  |                                                                |  |  |  |
| C Use Simulator <u>with restrictions</u> Settings                   | Use: J-LINK / J-TRACE Cortex      Settings                     |  |  |  |
| Load Application at Startup Run to main() Initialization File:      | Load Application at Startup Kun to main() Initialization File: |  |  |  |
| Restore Debug Session Settings                                      | Restore Debug Session Settings                                 |  |  |  |
| Breakpoints     Iv Toolbox     Watch Windows & Performance Analyzer | I Breakpoints I Toolbox<br>Watch Windows                       |  |  |  |
| Memory Display Viswer Viewer                                        | Memory Display I System Viewer                                 |  |  |  |
| CPU DLL: Parameter:                                                 | Driver DLL: Parameter:                                         |  |  |  |
| SARMCM3.DLL -MPU                                                    | SARMCM3.DLL -MPU                                               |  |  |  |
| Dialog DLL: Parameter:                                              | Dialog DLL: Parameter:                                         |  |  |  |
| DCM.DLL -pCM4                                                       | TCM.DLL pCM4                                                   |  |  |  |
| Wam if outdated Executable is loaded                                | Warn if outdated Executable is loaded                          |  |  |  |
| Manage Component Viewer Description Files                           |                                                                |  |  |  |
| OK Cancel Defaults Help                                             |                                                                |  |  |  |

Figure 4-17 Configuring the Debugger

The default initialization file *sram.ini* is in SDK\_Folder\build\keil. You can use this file directly, or copy it to the project directory.

*sram.ini* contains a set of debug commands, which are executed during debugging. On the **Initialization File** bar, click **Edit...** on the right side, to open the *sram.ini* file. Example code of *sram.ini* is provided as follows:

```
/**
* * * * * * * * * * * *
                                                       ++++++
* GR55xx object loading script through debugger interface
* (e.g.Jlink# *etc).
* The goal of this script is to load the Keils's object file to the
* GR55xx RAM
* assuring that the GR55xx has been previously cleaned up.
*/
// Debugger reset(check Keil debugger settings)
// Preselected reset type(found in Options->Debug->Settings)is
// Normal(0);
// -Normal:Reset core & peripherals via SYSRESETREQ & VECTRESET bit
// RESET
// Load object file
LOAD %L
// Load stack pointer
SP = RDWORD(0x0000000)
// Load program counter
= RDWORD(0x0000004)
// Write 0 to vector table register# remap vector
WDWORD(0xE000ED08# 0x0000000)
```

# GODIX

### Dote:

Keil supports executing debugger commands set by developers in the following order:

- When Load Application at Startup (Options for Target 'GRxx\_Soc' > Debug > Load Application at Startup) is enabled, the debugger first loads the file under Name of Executable (Options for Target 'GRxx\_Soc' > Output > Name of Executable).
- 2. Execute the command in the file specified in **Options for Target 'GRxx\_Soc' > Debug > Initialization File**.
- 3. When options under **Options for Target 'GRxx\_Soc' > Debug > Restore Debug Session Settings** are checked, restore corresponding Breakpoints, Watch Windows, Memory Display, and other settings.
- 4. When Options for Target 'GRxx\_Soc' > Debug > Run to main() is checked, or the command g, main is discovered in Initialization File, the debugger automatically starts executing CPU commands, until running to the main() function.

## 4.6.2 Starting Debugging

After completing debugger configuration, click a (Start/Stop Debug Session) on the Keil toolbar, to start debugging.

### Dote:

Make sure that both options under **Connect & Reset Options** are set to **Normal**, as shown in Figure 4-18. This is to ensure when you click **Reset** on the Keil toolbar after enabling **Start Debug Session**, the program can run normally.

| J-Link / J-Trace Adapter                                                      | -SW Device                                                                                                    |                                                             |
|-------------------------------------------------------------------------------|----------------------------------------------------------------------------------------------------|-------------------------------------------------------------|
| SN: 483114462 ▼<br>Device: J-Link OB-SAM3U128<br>HW : V3.00 dll : V6.51a      | SWD Ox2BA01477 ARM CoreSight SW                                                                                           | -DP Move                                                    |
| Port: Max Clock:<br>SW V SMHz Auto Clk                                        | Image: Construction     ID CODE:       Image: Construction     Device Name:       Add     Delete       Update     IR Ien: |                                                             |
| Connect & Reset Options<br>Connect: Normal  Reset: Normal Reset after Connect | mal ▼ Cache Options Dov<br>Cache Code<br>Cache Kemory □                                                                   | wnload Options<br>Verify Code Download<br>Download to Flash |
| © USB © TCP/IP<br>Scan TCP/IP Network S IP-Addres 127                         | Settings         Port (Auto: 0)         Autodetex           0         0         1         :         0                     | t JLink Info                                                |

Figure 4-18 Setting Connect and Reset to Normal in Connect & Reset Options

## 4.6.3 Outputting Debug Logs

GR5526 SDK supports outputting debug logs of applications from hardware ports based on customization. Hardware ports include UART, J-Link RTT, and ARM Instrumentation Trace Macrocell (ARM ITM). GR5526 SDK provides an APP

LOG module to facilitate log output. To use the APP LOG module, enable APP\_LOG\_ENABLE in *custom\_config.h*, and configure APP\_LOG\_PORT based on the output method as needed.

### 4.6.3.1 Module Initialization

After configuration, you need to set log parameters by calling app\_log\_init() during peripheral initialization and to initialize the APP LOG module by registering log output APIs and Flush APIs. The APP LOG module supports using the printf() (a C standard library function) and APP LOG APIs to output debug logs. If you choose APP LOG APIs, you can optimize logs by setting log level, log format, filter type, or other parameters; if you choose printf(), set log parameters as NULL.

Call the initialization function of corresponding module (see SDK\_Folder\components\libraries\bsp\bs p.h for details) and register corresponding transmission and flush functions (see user\_log\_debug\_init() for reference) according to the configured output port. If UART is the output port, related APIs are provided below.

```
static void user log debug init(void)
    app log init t log init;
    log init.filter.level = APP_LOG_LVL_DEBUG;
    log init.fmt set[APP LOG LVL ERROR] = APP LOG FMT ALL & (~APP LOG FMT TAG);
    log init.fmt set[APP LOG LVL WARNING] = APP LOG FMT LVL;
    log init.fmt set[APP LOG LVL INFO] = APP LOG FMT LVL;
    log init.fmt set[APP LOG LVL DEBUG] = APP LOG FMT LVL;
    app log init(&log init, bsp uart send, bsp uart flush);
#if APP LOG STORE ENABLE
    app log store info t store info;
    app_log_store_op_t op_func;
    store_info.nv_tag = APP_LOG_NVDS_TAG;
    store info.db addr = APP LOG DB START ADDR;
    store info.db size = APP LOG DB SIZE;
    store info.blk size = APP LOG ERASE BLK SIZE;
   op func.flash init = hal flash init;
    op func.flash erase = hal flash erase;
    op func.flash write = hal flash write;
    op func.flash read = hal flash read;
    op func.time get
                       = NULL;
    app log store init(&store info, &op func);
#endif
}
```

# GODIX

### Dote:

- The input parameters of app\_log\_init() include the log initialization parameter, log output API, and flush API (optional for registration).
- GR5526 SDK provides an APP LOG STORE module, which supports storing the debug logs in flash and outputting the logs from flash. To use the APP LOG STORE module, users need to enable APP\_LOG\_STORE\_ENABLE in *custom\_config.h.* This module is configured in the ble\_app\_rscs project (in SDK\_Folder\projects\ble\bl e\_peripheral\ble\_app\_rscs). This configuration can be a reference when the APP LOG STORE module is used.
- Application logs output by using printf() cannot be stored by the APP LOG STORE module.

When debug logs are output through UART, the implemented log output API and flush API are bsp\_uart\_send and bsp\_uart\_flush respectively. The former API is the basis for two log output APIs: app\_uart asynchronization (app\_transmit\_async) and hal\_uart synchronization (hal\_uart\_transmit). Users can choose the output methods as needed. The latter API is used to output the remaining data that is cached in memory in interrupt mode. You can rewrite the above two APIs.

When debug logs are output through J-Link RTT or ARM ITM, the implemented log output API is bsp\_segger\_rtt\_send() or bsp\_itm\_send(). No flush API is to be implemented in the two modes.

### 4.6.3.2 Application

After completing initialization of the APP LOG module, you can use any of the following four APIs to output debug logs:

- APP\_LOG\_ERROR()
- APP\_LOG\_WARNING()
- APP\_LOG\_INFO()
- APP\_LOG\_DEBUG()

In interrupt output mode, call app\_log\_flush() function to output all the debug logs cached, to ensure that all debug logs are output before the SoC is reset or the system enters the Sleep Mode.

If you choose armcc for compilation and output logs through J-Link RTT, it is recommended to make the following modifications in *SEGGER\_RTT.c*:

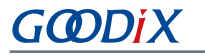

| SEGG | ER_RTT.c                                                                                |
|------|-----------------------------------------------------------------------------------------|
| 238  | ж                                                                                       |
| 239  | * Static data                                                                           |
| 240  | *                                                                                       |
| 241  | ******************************                                                          |
| 242  | -*/                                                                                     |
| 243  | //                                                                                      |
| 244  | <pre>// RTT Control Block and allocate buffers for channel 0</pre>                      |
| 245  | //                                                                                      |
| 246  | attribute((section (".ARMat_0x20005000"))) SEGGER_RTT_CB _SEGGER_RTT;                   |
| 247  | <pre>//SEGGER_RTT_PUT_CB_SECTION(SEGGER_RTT_CB_ALIGN(SEGGER_RTT_CB _SEGGER_RTT));</pre> |
| 247  | <pre>//segger_rtt_put_cb_section(segger_rtt_cb_align(segger_rtt_cb_segger_rtt))</pre>   |

Figure 4-19 Creating RTT Control Block and placing it at 0x20005000

In addition, make configurations in J-Link RTT Viewer as follows:

| 🔝 J-Link RTT Viewer V6.8                            | 8a   Configuration | ?       | ×     |
|-----------------------------------------------------|--------------------|---------|-------|
| Connection to J-Link                                |                    |         |       |
| USB                                                 | Serial No          |         |       |
| ○ TCP/IP                                            |                    |         |       |
| O Existing Session                                  |                    |         |       |
| Specify Target Device                               |                    |         |       |
| CORTEX-M4                                           |                    | ~       |       |
| Script file (optional)                              |                    |         |       |
|                                                     |                    |         |       |
| Target Interface & Speed                            |                    |         |       |
| SWD                                                 | -                  | 4000 kł | Hz ▼  |
| RTT Control Block                                   |                    |         |       |
| Address                                             | 🔘 Search Rang      | je      |       |
| Enter the address of the RTT<br>Example: 0x20000000 | Control block.     |         |       |
| 0x20005000                                          |                    |         |       |
|                                                     | ОК                 | Ca      | incel |

Figure 4-20 Configurations in J-Link RTT Viewer

You can also obtain the address by searching from the **\_SEGGER\_RTT** structure in the .map file generated by the project, and then select **Address** in the configuration interface to specify the **RTT Control Block** address. If you have created RTT Control Block and placed it at 0x20005000 as recommended in Figure 4-19, enter **0x20005000** in the field shown in the figure above.

| ultra_wfi_or_wfe | 0x200037ec | Data | 0   | rom_symbol.txt ABSOLUTE                    |
|------------------|------------|------|-----|--------------------------------------------|
| sdk_gap_env      | 0x200038ec | Data | 0   | rom_symbol.txt ABSOLUTE                    |
| _SEGGER_RTT      | 0x20005000 | Data | 120 | <pre>segger_rtt.o(.ARMat_0x20005000)</pre> |
| jlink_opt_info   | 0x20006000 | Data | 0   | rom_symbol.txt ABSOLUTE                    |
| SystemCoreClock  | 0x2000b000 | Data | 4   | system_gr55xx.o(.data)                     |
| stdout           | 0x2000b044 | Data | 4   | app_log.o(.data)                           |
|                  |            |      |     |                                            |

Figure 4-21 Obtaining RTT Control Block address

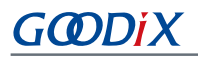

### 🛄 Note:

If you choose GCC for compilation, modifications shown in Figure 4-19 are not required. The address to be entered for RTT Control Block in J-Link RTT Viewer should be the address of **\_SEGGER\_RTT** in the .map file generated by the compilation project.

### 4.6.4 Debugging with GRToolbox

GR5526 SDK provides an Android App, GRToolbox, to debug GR5526 Bluetooth LE applications, which is in SDK\_fold er\tools\GRToolbox\GRToolbox-Version.apk. GRToolbox features the following:

- General Bluetooth LE scanning and connecting; characteristics read/write
- Demos for standard profiles, including Heart Rate and Blood Pressure
- Goodix-customized applications

# 5 Glossary

Table 5-1 Glossary

| Acronym | Description                                 |
|---------|---------------------------------------------|
| AoA/AoD | Angle of Arrival/Angle of Departure         |
| ATT     | Attribute Protocol                          |
| BLE     | Bluetooth Low Energy                        |
| DFU     | Device Firmware Update                      |
| GAP     | Generic Access Profile                      |
| GATT    | Generic Attribute Profile                   |
| GFSK    | Gaussian Frequency Shift Keying             |
| HAL     | Hardware Abstract Layer                     |
| НСІ     | Host Controller Interface                   |
| ют      | Internet of Things                          |
| ISOAL   | Isochronous Adoption Layer                  |
| L2CAP   | Logical Link Control and Adaption Protocol  |
| LL      | Link Layer                                  |
| NVDS    | Non-volatile Data Storage                   |
| ΟΤΑ     | Over The Air                                |
| PMU     | Power Management Unit                       |
| РНҮ     | Physical Layer                              |
| RF      | Radio Frequency                             |
| SCA     | System Configuration Area                   |
| SDK     | Software Development Kit                    |
| SM      | Security Manager                            |
| SoC     | System-on-Chip                              |
| UART    | Universal Asynchronous Receiver/Transmitter |
| XIP     | Execute in Place                            |